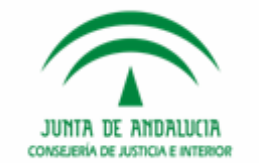

# JUNTA DE ANDALUCIA CONSEJERÍA DE JUSTICIA E INTERIOR

# NUEVAS FUNCIONALIDADES DEL SGP ADRIANO MENORES (V 2.9.5)

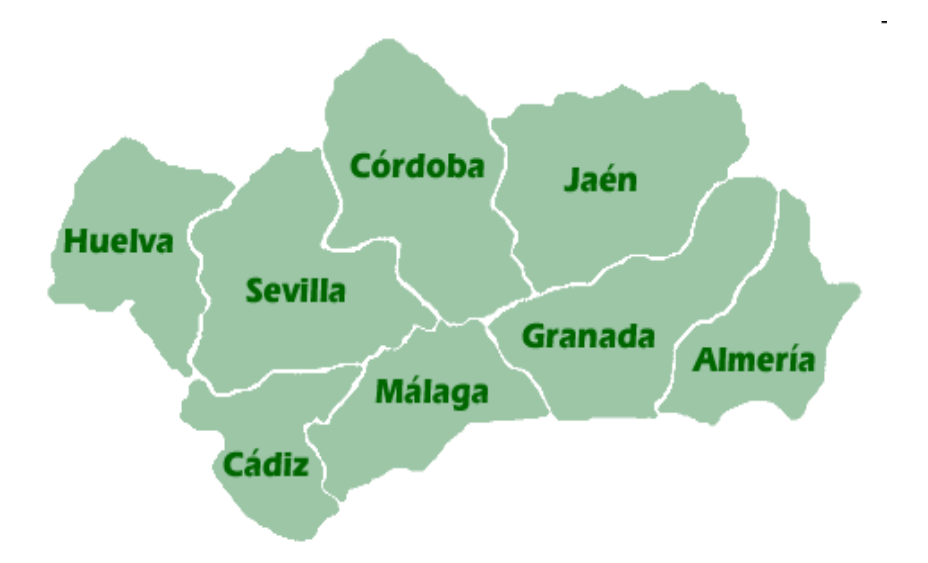

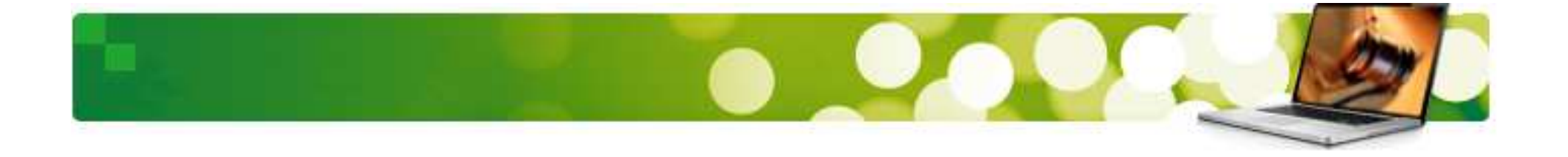

Con esta **guía** conoceremos las modificaciones incorporadas a la versión 2.9.5 de Adriano para Menores, separadas en distintos apartados en atención a la funcionalidad tratada:

- 1. Modificaciones Generales del SGP Adriano Menores.
- 2. Modificaciones Comunicaciones Electrónicas:
  - Escritos.

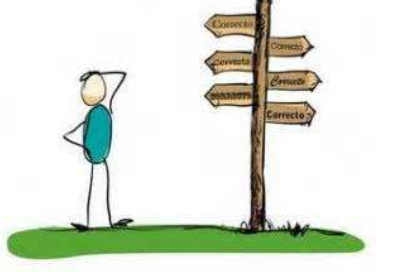

- Notificaciones.

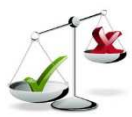

La Ley 18/2011, de 5 de julio, reguladora del uso de las tecnologías de la información y la comunicación en la Administración de Justicia, establece para los profesionales de la justicia el deber de utilizar los medios electrónicos, las aplicaciones o los sistemas establecidos por las Administraciones competentes en este ámbito, y la obligación para los integrantes de todos los órganos y oficinas judiciales, además de las Fiscalías, de usar los sistemas informáticos puestos al servicio de la Administración de Justicia (Cf. Art.6.3 y 8 Ley 18/2011).

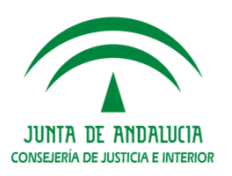

#### 1. Modificaciones del Sistema de Gestión Procesal Adriano Menores.

- 1.1 Otros nombres del menor.
- 1.2 Filtro de fecha de estado en consulta de histórico.
- 1.3 Asunto de Menores en Juzgado.
- 1.4 Filtro de apertura de ejecución.
- 1.5 Nuevos datos en Medidas.
- 1.6 Captura del grupo de trabajo o negociado en la fiscalía.

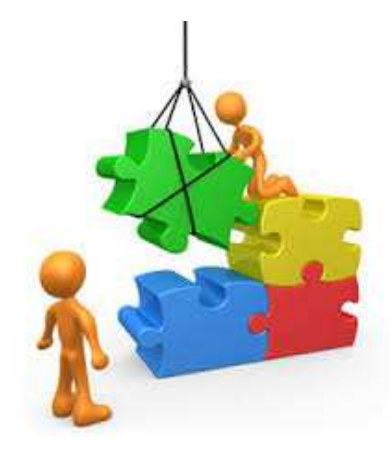

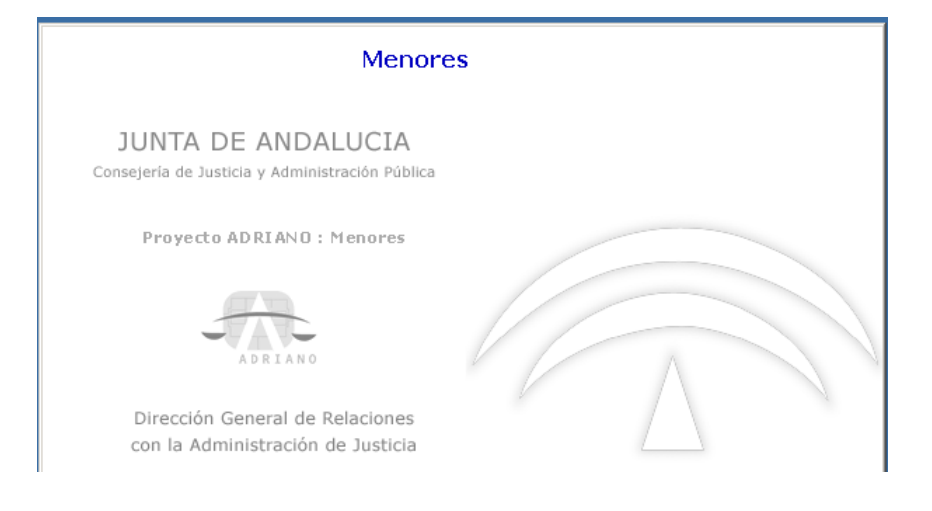

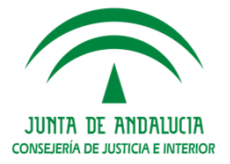

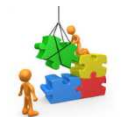

**1.1 Otros nombres del menor.** 

En el **REGISTRO DE INTERVINIENTES** se incluye un campo en el que se pueden incluir otros nombres del menor, porque ocurre en ocasiones que, siendo el mismo menor, se hace llamar de maneras diferentes.

Este dato puede consultarse en la **CONSULTA DE ASUNTOS** y en la **CONSULTA RÁPIDA DE INTERVINIENTES** con la acotación "OTROS NOMBRES DEL MENOR" dentro del filtro intervinientes.

Si se añade el mismo interviniente en otro asunto el "Otro Nombre" también se registra.

En las **Itineraciones** al Juzgado se mantienen los nombres adicionales que tenía en la Fiscalía.

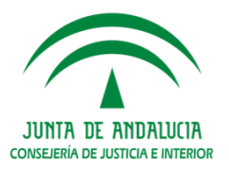

Para añadir "OTROS NOMBRES DEL MENOR" en el registro de un **nuevo interviniente** pulsaremos sobre el botón "Otros Nombres".

| Nuevo Interv       | iniente                                                       |
|--------------------|---------------------------------------------------------------|
| Ver<br>Asunto      | Tipo Interviniente: Persona Física                            |
| Datos<br>Generales | Tipo Intervención:                                            |
| Más                | Ident.: Refe. Exp. Personal:                                  |
| Objetos del        | Nombre: Otros                                                 |
| asunto             | Sexo: Alias: Nombres                                          |
| Intervinien        | Fecha Nacimiento: Prov                                        |
|                    | Hijo de y País:                                               |
|                    | Observaciones: Nac.: 724 Española                             |
|                    | Representante legal:                                          |
|                    |                                                               |
|                    | Guardar     Inicializar   Fecha Estado:       Dbserv. estado: |

Si el interviniente ya estaba registrado con el botón derecho del ratón se selecciona la

opción "Otros Nombres"

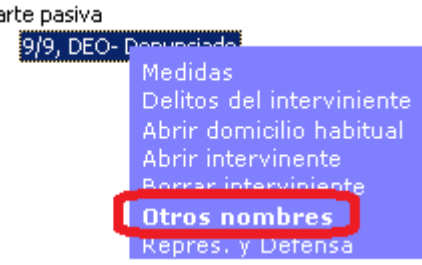

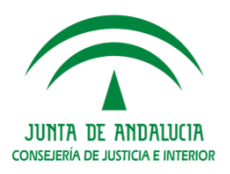

Aparece la siguiente pantalla:

| tros nombres del intervi | hiente                                               |
|--------------------------|------------------------------------------------------|
|                          |                                                      |
|                          |                                                      |
|                          |                                                      |
|                          |                                                      |
| Nombre adicional         |                                                      |
|                          |                                                      |
|                          | A <u>ñ</u> adir Act <u>u</u> alizar <u>E</u> liminar |
|                          |                                                      |
|                          | Aceptar Restaurar Cancelar                           |

Indicaremos el dato en el campo "Nombre Adicional" y pulsaremos el botón "Añadir".

| ros nombres del int           | erviniente                                           |   |
|-------------------------------|------------------------------------------------------|---|
| EL COLETA                     |                                                      |   |
|                               |                                                      |   |
|                               |                                                      |   |
| l<br><u>N</u> ombre adicional |                                                      |   |
|                               |                                                      |   |
|                               | A <u>ñ</u> adir Act <u>u</u> alizar <u>E</u> liminar |   |
|                               | Aceptar Restaurar Cancelar                           | 1 |

Para finalizar pulsaremos en el botón "Aceptar".

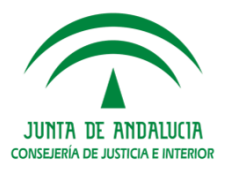

Este dato puede consultarse en la **CONSULTA DE ASUNTOS** y en la **CONSULTA RÁPIDA DE INTERVINIENTES** con la acotación "OTROS NOMBRES DEL MENOR" dentro del filtro intervinientes.

| <u>C</u> on | <mark>sultas E</mark> iltros | <u>T</u> ramitar |        | <u>V</u> er        |            |            |        |       |               |                |  |
|-------------|------------------------------|------------------|--------|--------------------|------------|------------|--------|-------|---------------|----------------|--|
| Co          | Consulta de Asuntos          |                  |        |                    |            |            |        |       |               |                |  |
|             |                              |                  | Interv | vinientes          |            | •          |        |       |               |                |  |
| <b>+</b>    | Filtros de Asuntos           |                  |        | Num Identificacion | Apellido 1 | Apellido 2 | Nombre | Alias | Otros nombres | Fecha Nac Tipo |  |
|             | Filtro de Histórico de As    | suntos           | 1      |                    | 9/9        |            | DEO    |       | EL COLETA     | Denunciado     |  |
|             | Filtro de Hitos del Asunt    | to               |        |                    |            |            |        | ·     |               |                |  |
| <b>.</b>    | Filtro de Intervinientes     | del Asunti       |        |                    |            |            |        |       |               |                |  |
|             | Alias                        |                  |        |                    |            |            |        |       |               |                |  |
|             | Apellidos y Nombre           |                  |        |                    |            |            |        |       |               |                |  |
|             | Estado Intervinient          | e                |        |                    |            |            |        |       |               |                |  |
|             | Fecha de Nacimient           | to               |        |                    |            |            |        |       |               |                |  |
|             | Fecha Estado                 |                  |        |                    |            |            |        |       |               |                |  |
|             | Identificación               | _                |        |                    |            |            |        |       |               |                |  |
|             | Otros nombres inte           | rviniente        |        |                    |            |            |        |       |               |                |  |
|             | Ref. Exp. Personal           |                  |        |                    |            |            |        |       |               |                |  |

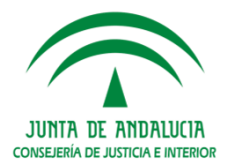

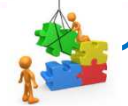

.2 Filtro de Fecha de Estado en consulta de histórico.

En la consulta de Asuntos en el **Filtro de histórico de asuntos** se incluye la **fecha de estado**, esta acotación se utilizaría junto con la de **estado** en el mismo filtro y la de tipo de procedimiento en el filtro de asuntos, de esta manera, se podrán consultar todos los expedientes de reforma que estén en un determinado estado (en trámite, archivo, etc.) en el periodo concreto que se determine en la consulta.

| <u>C</u> onsu | ltas <u>F</u> iltro                                    | s <u>T</u> ramit | ar <u>V</u> er        |                      |                      |             |            |                              |              |  |
|---------------|--------------------------------------------------------|------------------|-----------------------|----------------------|----------------------|-------------|------------|------------------------------|--------------|--|
| Cor           | Consulta de Asuntos                                    |                  |                       |                      |                      |             |            |                              |              |  |
|               |                                                        |                  | Expediente de Menores |                      | •                    |             |            |                              |              |  |
|               |                                                        | nático 🔺         | Alesiado Vio          | lencia Fecha Entrada | Fecha Últ. Actuación | Fase        | Fecha Fase | Estado                       | Fecha Estado |  |
|               | Materia                                                |                  | Acotaciones           |                      | ×                    | Instrucción | 18/11/2016 | en trámite                   | 18/11/2016   |  |
| -             | ··· NIG                                                |                  | Fecha Desde:          | Hasta:               |                      | Ejecución   | 18/11/2016 | en trámite                   | 08/09/2016   |  |
| -             | No. de Ejecuti                                         | oria             | b1.01.0016            | 31/12/2016           |                      | Ejecución   | 18/11/2016 | en trámite                   | 08/09/2016   |  |
| -             | <ul> <li>Número atesta</li> </ul>                      | ado              | 121/01/2010           | 31/12/2010           |                      | Instrucción | 13/09/2016 | Archivo Territorial (archivo | 13/12/2016   |  |
|               | <ul> <li>Numero Regis</li> </ul>                       | tro General      | Tipo Procedimiento:   | Número Pro           | cedimie              | Instrucción | 13/09/2016 | Archivo Territorial (archivo | 13/12/2016   |  |
|               | <ul> <li>Organismo Te</li> <li>Ordanismo Te</li> </ul> | lematico         | EXR                   |                      |                      | Instrucción | 13/09/2016 | Archivo Territorial (archivo | 13/12/2016   |  |
|               | <ul> <li>Origen denuni</li> <li>Drioridad</li> </ul>   | cia              | Expediente de reforma |                      |                      | Instrucción | 08/11/2016 | en trámite                   | 08/11/2016   |  |
|               | ··· Tipo Asupto                                        |                  | Estado:               |                      |                      | Instrucción | 08/11/2016 | en trámite                   | 08/11/2016   |  |
|               | <ul> <li>Tipo de Pieza</li> </ul>                      |                  | TRA                   |                      |                      | Instrucción | 15/11/2016 | en trámite                   | 15/11/2016   |  |
|               | <ul> <li>Tipo Procedimi</li> </ul>                     | iento            | en trámite            |                      |                      | Instrucción | 29/11/2016 | en trámite                   | 29/11/2016   |  |
|               |                                                        |                  |                       | Eittros Lleado       | . t                  | I           |            |                              |              |  |
| ÷             | Filtros del Histórico                                  | o de Asunto      | 🖌   🗶                 | Factor Estad         | °                    |             |            |                              |              |  |
| -             | Estado                                                 |                  |                       | Fecha Estad          | o (2 Acotaciones )   |             |            |                              |              |  |
| -             | Fase                                                   |                  |                       | lar                  |                      |             |            |                              |              |  |
|               | - Fecha Estado                                         |                  |                       |                      |                      |             |            |                              |              |  |
|               | Fecha Fase                                             |                  |                       |                      |                      |             |            |                              |              |  |
|               | Tipo Procedim                                          | iento            |                       |                      |                      |             |            |                              |              |  |

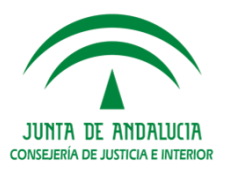

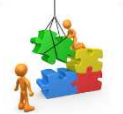

**1.3 Asunto de Menores en Juzgado.** 

Nuevo tipo de asunto denominado "**Expediente de Menores (externos)**" en el Juzgado para poder registrar ejecutorias que provengan de Juzgados de Menores de otras provincias. En este caso se registraría en el juzgado como Expediente de menores y a continuación sin incoar expedientes de reforma se abriría una **pieza de ejecución**.

En la consulta de Asuntos se incluye el nuevo filtro "Expediente de Menores (externos)"

| Opciones de Registro                                              | NUEVO                                                                                          |
|-------------------------------------------------------------------|------------------------------------------------------------------------------------------------|
|                                                                   | Acciones sobre <u>e</u> xpedientes <u>T</u> ramitar                                            |
| Tipo Asunto:                                                      | Procedimiento:     -     Fase:     Fec. Entrada:     Expediente de<br>menores (exterior)       |
| Cooperación Jurisdiccional CPJ                                    | Expedientes                                                                                    |
| Diligencias Preliminares DLP                                      |                                                                                                |
| Expediente de reforma MEN<br>Expediente de menores (exterior) MNE | Ver<br>Actuacione:     0000001/2016-Expediente de meno<br>000003/2016-Ejecución     Ampliación |
|                                                                   | Expediente Tipo Procedimiento:                                                                 |
|                                                                   | Número Procedimiento:                                                                          |
|                                                                   | Historia                                                                                       |
|                                                                   | Situación<br>Expediente                                                                        |
|                                                                   | Organo. Good abo, MENORES DE SEVILLA T                                                         |
|                                                                   | Fecha Entrada: 17/11/2016                                                                      |
|                                                                   | Easy                                                                                           |
|                                                                   |                                                                                                |
|                                                                   | JUNTA DE ANDALUC                                                                               |

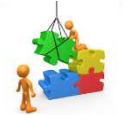

**1.4 Filtro de apertura de ejecución.** 

Se incluye en las Consulta de Ejecuciones en el juzgado en Filtros de Ejecuciones la acotación **"FECHA APERTURA"** con los campos "Fecha desde- hasta" para poder realizar la consulta de las ejecuciones abiertas en un periodo de tiempo concreto.

| <u>C</u> onsultas <u>F</u> iltros                                                                                                    | <u>T</u> ramitar                | Ver                                                                                                    |                                                                                                 |
|----------------------------------------------------------------------------------------------------|---------------------------------|----------------------------------------------------------------------------------------------------|-------------------------------------------------------------------------------------------------|
| Consulta de Ej                                                                                                    | ecucione                        | s                                                                                                    |                                                                                                 |
|                                                                                                    | Cor                             | nsulta de Ejecuciones                                                                                           |                                                                                                 |
| <ul> <li>➡ Filtros de Asuntos</li> <li>➡ Filtro de Medidas</li> <li>➡ Filtro de Interviniente:</li> <li>➡ Filtros de Ejecuciones</li> <li>➡ Ficha apertura</li> <li>No. de Ejecutoria</li> </ul> | 5<br>1<br>2<br>3<br>4<br>5<br>6 | Fecha Entrada<br>18/11/2016<br>18/11/2016<br>18/11/2016<br>18/11/2016<br>18/11/2016<br>28/11/2016<br>28/11/2016 | N.R.G<br>000001/2016<br>000002/2016<br>000003/2016<br>000004/2016<br>000005/2016<br>000005/2016 |
|                                                                                                    | 6<br>Acc<br>Fec<br>01           | 28/11/2016<br>ptaciones<br>tha Desde:<br>/p1/2016<br>Aceptar<br>Cancelar                                        | 000006/2016<br>Hasta:<br>10/01/2017<br>Filtros Usados<br>Fecha apertura (2 Acotaciones )        |

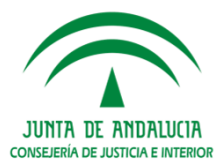

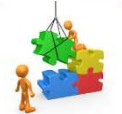

**1.5 Nuevos datos en Medidas.** 

Se incluye en el **registro de medidas** un nuevo campo **"FECHA DICTADO DE LA MEDIDA".** También es posible el registro de los **Datos de la Resolución.** Las modificaciones realizadas en la ficha de la medida quedan correctamente registradas en el **Histórico de Medida.** 

| Acciones sobre <u>i</u> ntervir         | nientes Acciones sol                        | bre Medidas <u>T</u> ra                    | mitar                  |                        |                          |                             |
|-----------------------------------------|---------------------------------------------|--------------------------------------------|------------------------|------------------------|--------------------------|-----------------------------|
| Procedimiento: EX<br>Asu. Principal: 41 | XR-000002/2016<br>091-73-6-2016-0000022     | Fase: Instrucción<br>Estado: Archivo Terri | Fec. I<br>torial 13/09 | Entrada: E<br>1/2016   | Expediente de<br>reforma | 89<br>                      |
| Medidas del Inter                       | viniente :LAMA PE                           | DRO                                        |                        |                        |                          |                             |
|                                         |                                             |                                            |                        |                        |                          |                             |
| Ver<br>Asunto                           | M/P Medida Ampliaci                         | ión                                        | Es                     | stado Fecha Estado     | )                        |                             |
| Datos<br>Generales                      |                                             |                                            | Pa                     | J 09/12/2016           |                          |                             |
| Más<br>Información                      |                                             |                                            |                        |                        |                          |                             |
| Objetos del<br>asunto                   |                                             |                                            |                        |                        | 4 - W                    | 0                           |
| Interuinien                             |                                             | Medida Medida.                             | CPF CONVIV             | encia con otra persona | Años: Meses: Sen         | tivo<br>nanas: Días: Horas: |
|                                         | Estado: PEJ Pend                            | diente de iniciar ejecució                 | n Fecha Estado:        | 09/12/2016             |                          |                             |
|                                         | Fechas: Inicio                              | Final                                      | Prescripción:          | Ampliaci               | ión:                     | <b>^</b>                    |
|                                         | Fecha dictado de                            | e la Medida 09/12/2016                     |                        |                        |                          | -                           |
|                                         | - Datos de la resolución<br>Resolución SENT | Sentence                                   |                        | Período:               | Utt. 0                   | Control                     |
|                                         | Fecha Resolución 09/11                      | 2/2016                                     |                        | Centro In              | iternam.:                |                             |
|                                         |                                             |                                            |                        |                        | 1                        |                             |

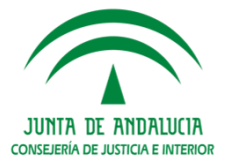

Podemos realizar el **seguimiento** de las medidas, por ejemplo para consultar cuantas medidas se han acordado en un periodo de tiempo concreto, en la **Consulta de Medidas** y en la **Consulta de Integración de Medidas** en la Consulta de integración de ejecuciones.

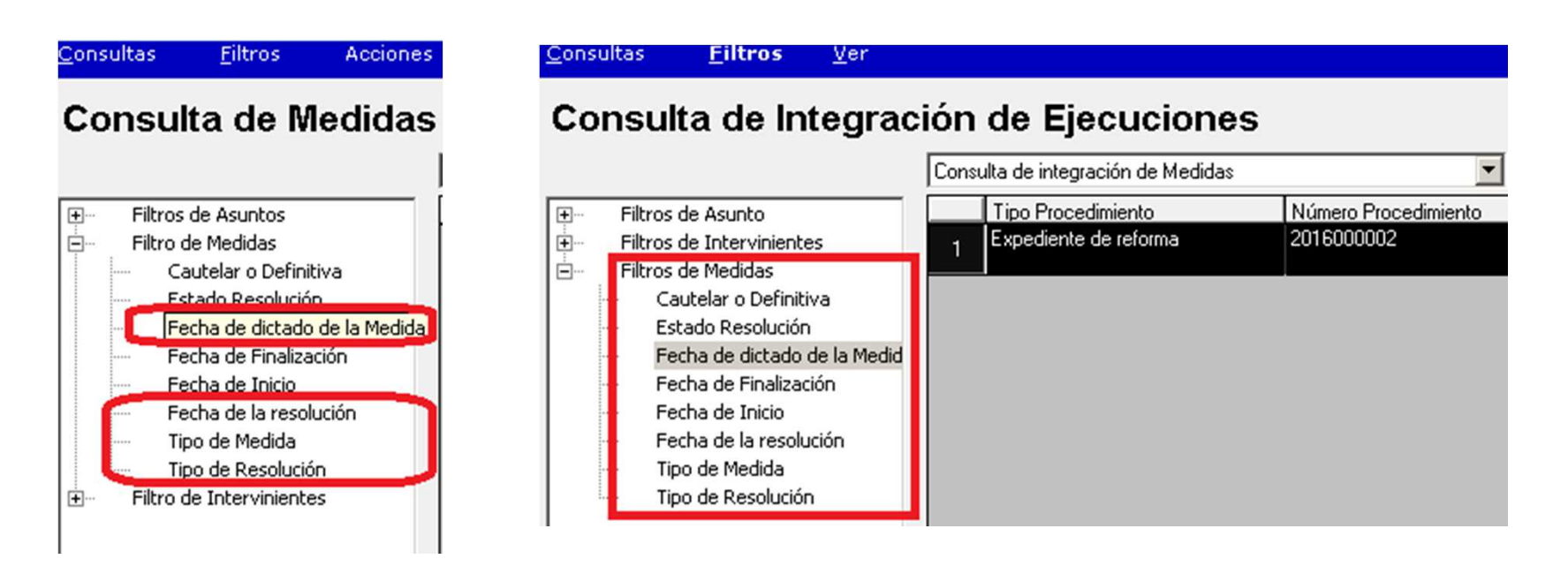

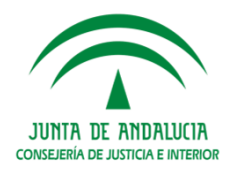

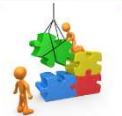

1.6 Captura del grupo de trabajo o negociado en la Fiscalía.

El Grupo de Trabajo o negociado es un nuevo campo en el registro de los asuntos.

Desde la **Consulta de Asuntos** podremos acotar la búsqueda por este dato, facilitando el seguimiento de los asuntos gestionados por un determinado negociado.

| 🖷, Fiscalía de Menores-INDRA , I                                                                  | INDRA - FISCALIA DE MEN                                   | ORES DE SEVILLA                                                                                               |                                                                                                    |                                  |                                               |
|---------------------------------------------------------------------------------------------------|-----------------------------------------------------------|----------------------------------------------------------------------------------------------------|----------------------------------------------------------------------------------------------------|----------------------------------|-----------------------------------------------|
| Registro<br>de asuntos Tramitación In<br>seg                                                      | pulso y<br>uimiento Consultas A                           | Agenda Integración<br>Consultas                                                                               | Estadísticas Utilia<br>Filtros Tramit                                                                                      | dades Ayuda<br>tar <u>V</u> er   | ADRIANO<br>SEINSIR<br>fecha sesión 18/01/2017 |
| Opciones de Registro                                                                              | NUEVO                                                     | Consulta                                                                                                    | a de Asunto                                                                                                    | os                               |                                               |
| Tipo Asunto:<br>MEN Asunto de Menores<br>GT:<br>PFS PILAR FERNANDEZ<br>Wateria.<br>20301 Lesiones | Nº de Registro:<br>Tipo tramitación:<br>DIP Diligencias p | orelimi Filtros de<br>Sorelimi Equip<br>Estad<br>Fase<br>Fech<br>Fech<br>Fech<br>Fech<br>Fech<br>Fech<br>Fech | Asuntos<br>liación<br>po Fiscal<br>do<br>e<br>na del hecho<br>na Estado<br>na Fase<br>na Ultima Actuacion<br>po de Trabajo | Expediente de M<br>Procedim<br>2 | Menores<br>niento<br>te de reforma            |

JUNTA DE ANDALUCIA

#### 2. Modificaciones Comunicaciones Electrónicas

#### 2. Modificaciones Comunicaciones Electrónicas.

En cumplimiento de la Ley 18/2011, de 5 de julio, reguladora del uso de las tecnologías de la información y comunicación en la Administración de Justicia se va a implantar la **tramitación electrónica** de los procedimientos judiciales en las Fiscalías.

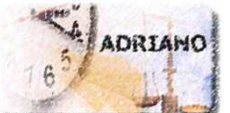

Para ello, se incorporan nuevas funcionalidades en el SGP Adriano para

Menores y se opta por la herramienta Lexnet, para la remisión de los actos de comunicación, la presentación de escritos, documentos y traslado de copias.

En las Fiscalías de Menores, como órgano instructor, el SGP Adriano para Menores se integra con los sistemas cargador de expedientes administrativos electrónicos, visor de expedientes y firma electrónica.

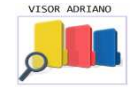

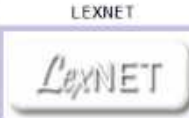

La **Fiscalía de Menores y el Juzgados de Menores** disponen de Buzones de recepción diferenciados.

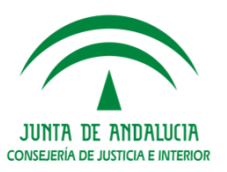

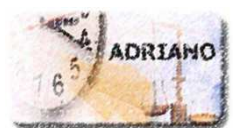

La **Fiscalía de Menores** funciona como oficina de registro y reparto para los asuntos de menores. Una vez registrado el asunto, dependiendo de su tipología, puede pasar al **Juzgado de Menores** o ser instruido desde la Fiscalía.

El **envío de asuntos** de la Fiscalía al Juzgado se genera de la forma habitual, a través del **módulo de integración** de la aplicación Adriano.

La tramitación de los escritos presentados (provisión, firma, etc.), la remisión de las notificaciones y la recepción del expediente administrativo se realizan a través de las nuevas funcionalidades de la aplicación Adriano.

Para el seguimiento de la firma se habilita la nueva **consulta** "Herramientas de **Consulta y gestión de Firma**".

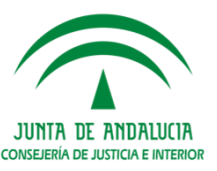

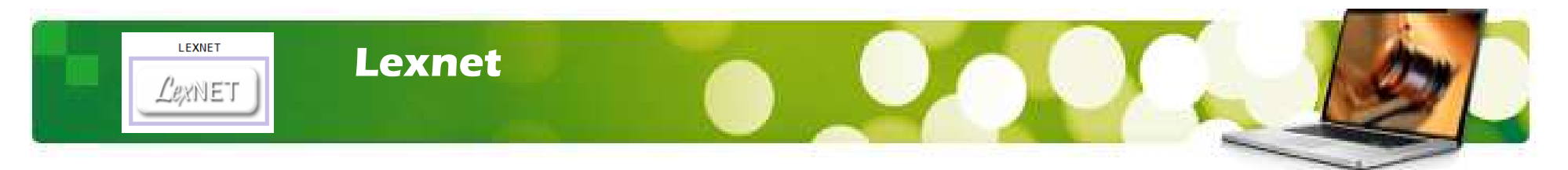

**LexNet** es una plataforma de intercambio seguro de información entre los órganos judiciales y una gran diversidad de operadores jurídicos que, en su trabajo diario, necesitan intercambiar documentos judiciales (notificaciones, escritos y demandas).

#### El acceso a Lexnet es vía web y requiere el uso de firma electrónica reconocida.

**Fiscalía de Menores:** Su principal funcionalidad es la de recepción de escritos, el envío de notificaciones y, su registro y reparto, en el Sistema de Gestión Procesal (SGP).

El Órgano Destinatario de los **escritos iniciadores** es la Fiscalía de Menores, como Oficina de Registro y Reparto destinataria.

**Juzgado de Menores:** Su principal funcionalidad es la de recepción de escritos de trámite y el envío de notificaciones.

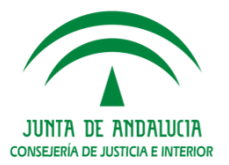

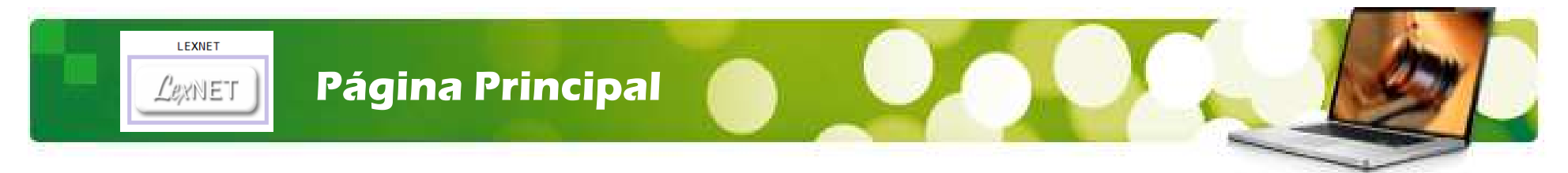

Al acceder a Lexnet se mostrará la siguiente pantalla de Inicio.

Las acciones que puede ejecutar el usuario en LexNET son el acceso al buzón del usuario, recepción de escritos, envío de notificaciones y la gestión de libreta.

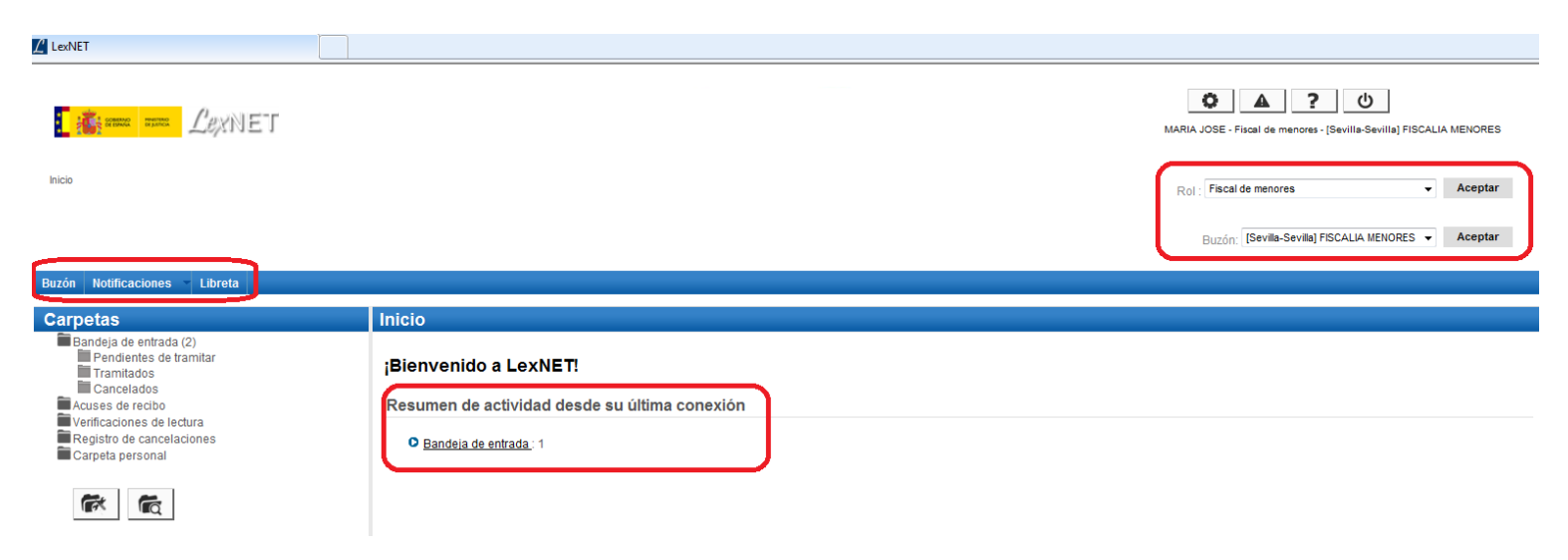

La estructura de carpetas obedece a la lógica del ciclo de vida del mensaje. Los escritos recibidos, pasarán, a medida que se realicen acciones sobre ellos, a **Tramitados o Cancelados**. Las notificaciones enviadas pasarán a la carpeta **Acuses de Recibo**.

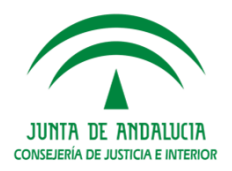

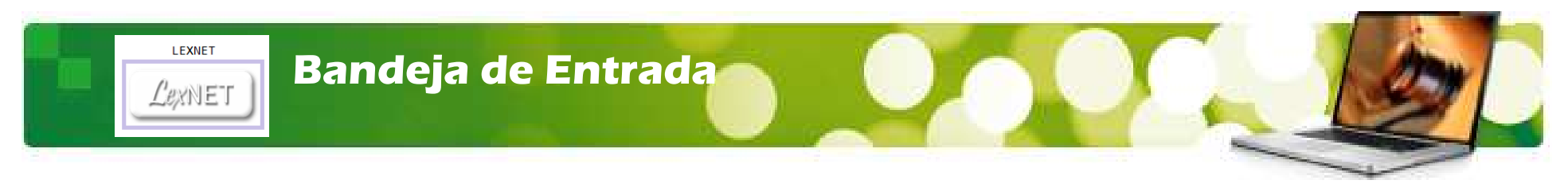

#### Los tipos de escritos que pueden recibirse son:

- ≻De Trámite
- ➤Iniciadores:
  - ➢ Iniciadores de Asunto
  - Iniciadores de Ejecución
  - ➢ Recurso de queja
- ≻Personación.

|   | Escritos    |
|---|-------------|
| ( | De Trámite  |
| I | niciadores  |
| F | Personación |
|   |             |

#### Los escritos remitidos vía Lexnet se recepcionan en las Carpeta:

Bandeja de Entrada.

| Buzón Notificaciones - Itineraciones - Libret                                                                                                    | a                                                                                                  |
|----------------------------------------------------------------------------------------------------|----------------------------------------------------------------------------------------------------|
| Carpetas                                                                                                    | Inicio                                                                                             |
| Bandeja de entrada (5)<br>Pendientes de tramitar (1)<br>Tramitación Manual<br>Tramitados (7)<br>Cancelados<br>Gestionados<br>Acuses de recibo (2)<br>Verificaciones de lectura<br>Registro de cancelaciones<br>Carpeta personal | ¡Bienvenido a LexNET!<br>Resumen de actividad desde su última conexión<br>O Bandeja de entrada : 1 |

Una vez tratados los escritos, los **ACUSES** se mueven automáticamente a una de las siguientes subcarpetas de la carpeta "Bandeja de Entrada":

- > Tramitados.
- Cancelados.

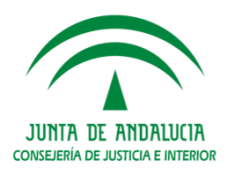

# ¿Cuáles son los pasos para aceptar un escrito?

## Pasos para aceptar un escrito.

Desde la Bandeja de Entrada cumplimentaremos 3 pasos que son:

- Paso 1 "Visualizar Escrito": categoría, documentos, etc.
- Paso 2 "Selección del escrito/s" a incorporar: De trámite, o iniciador/ejecución.
- Paso 3 Acción "Incorporar al SGP": aceptar el escrito.

| Bandeja de entrad                                     | a                            |                                                               |                                               |          |            |                       |
|-------------------------------------------------------|------------------------------|---------------------------------------------------------------|-----------------------------------------------|----------|------------|-----------------------|
| En este momento tiene 3<br>Encontrados: 3   Seleccior | <b>mensajes.</b><br>nados :1 |                                                               |                                               |          | Mer        | nsajes por pág : 50 🔻 |
|                                                       | TIPO MENSAJE                 | REMITENTE                                                     | ASUNTO                                        | Nº PROC. | TIPO PROC. | FECHA ENVÍO           |
|                                                       | INICIADOR EJECUCION          | TORIBIO ANGEL MARIA JOSE [798]                                | Lesiones                                      |          |            | 20/01/2017 12:11:38   |
| Seleccionar mens                                      | aje VICIADOR ASUNTO          | TORIBIO ANGEL MARIA JOSE [798]                                | Acoso                                         |          |            | 20/01/2017 10:35:12   |
|                                                       | ESCRITO                      | Sevilla-Comisaría Provincial -Secretaria General [41091910C0] | Expediente de reforma (menores) [V51] (PENAL) | 8/2016   | V51        | 27/12/2016 13:29:47   |
| 4 4 1                                                 |                              |                                                               |                                               |          |            | X                     |
|                                                       |                              |                                                               | Marcar como no leído Descargar                |          | Incorpor   | ar al SGP             |

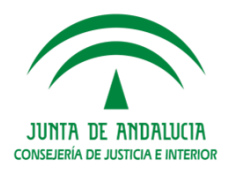

Paso 1 "Visualizar Escrito": categoría, documentos, etc.

Para visualizar el escrito presentado clicaremos en el campo Asunto.

| Bandeja de entrada                                                                                                    | Bandeja de entrada       |                                                                             |                                                                                           |
|----------------------------------------------------------------------------------------------------|--------------------------|-----------------------------------------------------------------------------|-------------------------------------------------------------------------------------------|
| En este momento tiene <b>3 mensajes.</b><br>Encontrados: 3   Seleccionados :3<br>TIPO MENSAJE REMITENTE ASUNTO<br>NICIADOR EJECUCION TORIBIO ANGEL MARIA JOSE [788] | Tipo Mensaje:<br>Asunto: | Iniciador Ejecución                                                         |                                                                                           |
|                                                                                                    | Remitente:               | Lisuario:                                                                   | TORIBIO ANGEL MARIA JOSE 1798                                                             |
|                                                                                                    |                          | Colegio de Procuradores:                                                    | liustre Colegio de Procuradores de Sevilia[P41091]                                        |
| A continuación se abre el detalle del escrito:                                                                                                    | Destinatarios:           | Organo:<br>Tipo de Organo:                                                  | FISCALIA MENORES de Sevilla , Sevilla [4109177001]<br>FISCALIA DE MENORES                 |
| Tipo Mensaje.                                                                                                    | Fecha:                   | 20/01/2017 - 12:11                                                          |                                                                                           |
| Remitente.                                                                                                    | Documentos:              | ESCRITO DEFENSA.pdf (PRINCIPAL)<br>Descripción : EJECUCION DESCRIPCION 20_0 | n                                                                                         |
| Documentos.                                                                                                    |                          | Catalogación: ESCRITO DE EJECUCIÓN                                          |                                                                                           |
| Etc.                                                                                                    | Datos:                   | Procedimiento origen                                                        | Expediente de reforma (menores) [V51] (PENAL) N°-2/2016<br>[4109153001] JDO. MENORES N. 1 |
|                                                                                                    |                          | Delito:                                                                     | Lesiones                                                                                  |
|                                                                                                    |                          | Localidad:<br>Fecha / Hora:                                                 | ARAHAL                                                                                    |
|                                                                                                    |                          | Observaciones:                                                              | EJECUCION DESCRIPCION PRINCIPAL                                                           |
|                                                                                                    |                          | Intervinientes :                                                            | [ACU] Acusado : 1, EJECUTADO (NO CONSTA)                                                  |
|                                                                                                    |                          | NIG                                                                         | 4109173620160000022                                                                       |
|                                                                                                    |                          | Identificador en LexNET:                                                    | 201710000138577                                                                           |
|                                                                                                    |                          | Volver Descargar                                                            | Imprimir Incorporar al SGP                                                                |
|                                                                                                    |                          | 2                                                                           |                                                                                           |
|                                                                                                    |                          | Volver Descargar                                                            | Imprimir Incorporar al SGP                                                                |

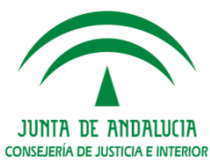

Paso 2 "Selección del escrito/s" a incorporar: de trámite, o iniciador/ejecución La selección de los escritos a incorporar puede hacerse de forma individual o en bloque.

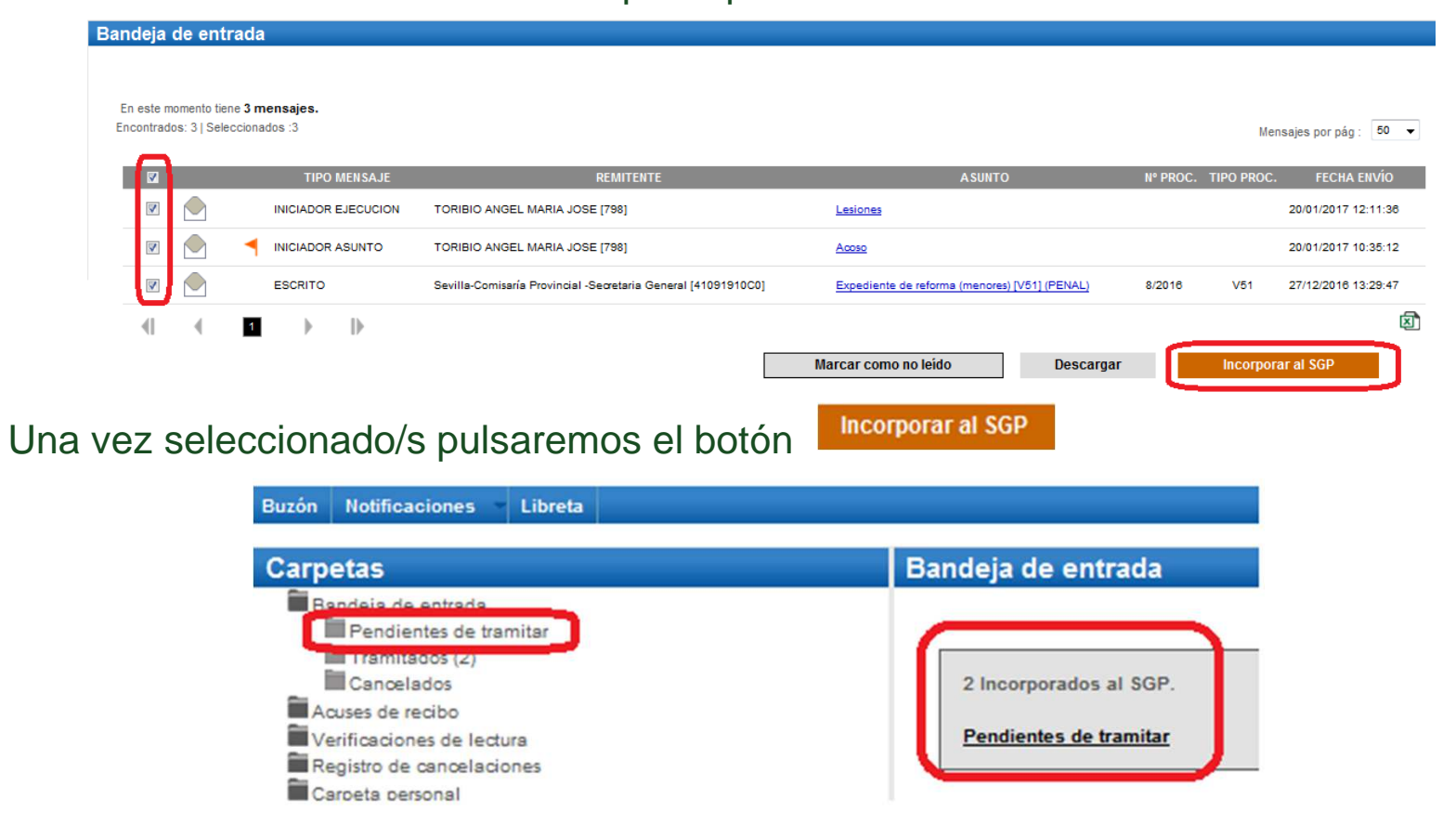

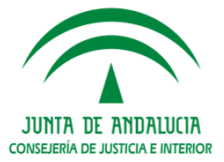

#### Validaciones lógicas del Asunto.

Una vez incorporado el escrito pasará a la carpeta "Pendiente de Tramitar" dónde se realizarán validaciones lógicas del asunto.

Si los datos son correctos el Escrito pasa a "Tramitados".
 Se actualiza el dato en el acuse y puede ser tramitado con normalidad en Adriano.

Si los datos son incorrectos, por ejemplo, el representante no está dado de alta o no existe el procedimiento, el escrito pasa a "Cancelados". Estas validaciones son necesarias para evitar el registro de escritos que presentan datos incorrectos.

| Pendientes de tramitar                                  | de cancelaciones                    |                                          |                                                      |                                                                              |                      |
|---------------------------------------------------------|-------------------------------------|------------------------------------------|------------------------------------------------------|------------------------------------------------------------------------------|----------------------|
| Tramitación Manual (2)<br>Tramitados (10)<br>Cancelados | tabla muestra los mensajes cancelad | os por el usuario o por el sis           | tema (debido a incorrecciones del archivo de         | e notificación/itineración). En este momento existen <b>4 mensajes</b> nuevo | os:                  |
| Gestionados                                             | 55; 4                               |                                          |                                                      | Mensaj                                                                       | jes por pág : 50     |
| Acuses de recibo (2)                                    | D DESTINATARIO                      | N <sup>®</sup> PROC. TIPO<br>PROC. PROC. |                                                      | MOTIVO CANCELACIÓN                                                           | FECHA<br>CANCELACIÓN |
| Registro de cancelaciones                               | [544]<br>CATH                       | 0000001/2016 CPE                         | 09347.<br>con identificador 544 no existe en LexNet. | I [0000003014] Ilustre Colegio de Procuradores de Alacant                    | 21/08/2018 14:14:02  |
| Corpete personal                                        | [389]                               | 0000002/2016 EPE                         | 09347.<br>identificador 389 no existe en LexNet.     | Ilustre Colegio de Procuradores de Sevilla con                               | 07/08/2016 13:59:0   |
|                                                         | ****                                |                                          |                                                      |                                                                              |                      |
| Enterlay                                                |                                     |                                          |                                                      |                                                                              |                      |

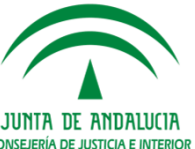

Al remitente que presentó el escrito, le aparecerá esta aceptación (cancelación) del siguiente modo: En la Bandeja de Acuses de recibo/ Aceptados (cancelados).

| PROCURDER LEXTRE                              |                                            | * Preproducción |                                                                                           |                                                                                        |  |
|-----------------------------------------------|--------------------------------------------|-----------------|-------------------------------------------------------------------------------------------|----------------------------------------------------------------------------------------|--|
| Inicio                                        |                                            |                 |                                                                                           |                                                                                        |  |
|                                               |                                            | Aceptados       |                                                                                           |                                                                                        |  |
| Buzón Escritos Libreta                        |                                            |                 |                                                                                           |                                                                                        |  |
| Carpetas                                      | Inicio                                     |                 |                                                                                           |                                                                                        |  |
| Notificaciones Recibidas (2)<br>Recogidas (1) | ¡Bienvenido a LexNET!                      | Tipo Mensaje:   | Acuse de Escrito                                                                          |                                                                                        |  |
| Traslados de copias                           | Resumen de actividad desde su últim        | Asunto:         | Diligencias Previas [DIP] (PENAL)                                                         |                                                                                        |  |
| Acuses de recibo (2)<br>Aceptados (7)         | <u>Aceptados</u> : 1 <u>Rechazados</u> : 1 | Remitente:      | Usuario:<br>Colegio de Procuradores:                                                      | TORIBIO ANGEL, MARIA JOSE [798]<br>Illustre Colegio de Procuradores de Sevilia(P41091] |  |
| Carpeta personal<br>Borradores                |                                            | Destinatarios:  | Organo:<br>Tipo de Organo:                                                                | FISCALIA MENORES de Sevilla , Sevilla (4109177001)<br>FISCALIA DE MENORES              |  |
| Encontrados: 4   Seleccionados :0             |                                            | Fecha:          | 2001/2017 - 10:54                                                                         |                                                                                        |  |
| TIPO MENSAJE                                  | DESTINATARIO                               | Documentos:     | ESCRITO DE CONTESTACION pdf (PRINCIPAL)                                                   |                                                                                        |  |
| ESCRITO                                       | FISCALIA MENORES de Sevilla [4109177001]   |                 | Descripción : ESC. TRAMITE DESCRIPCIÓN DOCUMNENT,<br>Catalogación: ESCRITO DE COMPLEMENTO | AL.                                                                                    |  |
| INICIADOR ASUNTO                              | FISCALIA MENORES de Sevilla [4109177001]   |                 |                                                                                           |                                                                                        |  |
| INICIADOR ASUNTO                              | JDO. MENORES N. 1 de Sevilla [4109153001]  | Datos:          | Press diminate decline                                                                    | Dillasanine Denine (DIDI (DEVAL) AS-10017                                              |  |
| INICIADOR ASUNTO                              | JDO. MENORES N. 1 de Sevilla [4109153001]  |                 | Observaciones:                                                                            | ESC. TRAMITE 20_01                                                                     |  |
|                                               |                                            |                 | Identificador en LexNET:<br>Identificador del mensaje asociado a este Acuse:              | 1201710000138522<br>201710000138522                                                    |  |
|                                               | Mover a :                                  | Estado:         | Aceptado por el órgano destino el 2001/2017 - 10.42.                                      |                                                                                        |  |
|                                               |                                            |                 |                                                                                           |                                                                                        |  |

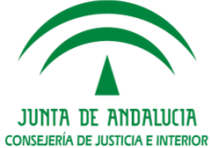

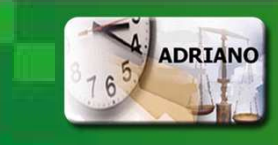

1.-Recepción de Escritos INICIADORES incorporados al SGP Adriano Fiscalía de Menores

Los Escritos Iniciadores de asuntos o ejecución incorporados desde Lexnet generan el registro de un **nuevo asunto** en Adriano, asignándose de forma automática el **NRG consecutivo** que le corresponde conforme al **IDLEXNET ENVÍO. El asunto se tramita con normalidad.** 

Para acceder al asunto incorporado usaremos preferentemente la **Consulta de Asuntos** ya que de un lado, nos permitirá verificar que se han incorporado correctamente los escritos iniciadores y, de otro, permitirá abrir el asunto para iniciar su tramitación.

Acotaremos al menos por "Fecha de Entrada" y pulsaremos la acción "Ver Resultado".

| <u>C</u> onsultas <u>F</u> iltros <u>T</u> ramitar | r <u>V</u> er                    |                           |                |                                 |             |  |  |  |  |
|----------------------------------------------------|----------------------------------|---------------------------|----------------|---------------------------------|-------------|--|--|--|--|
| Consulta de Asuntos                                |                                  |                           |                |                                 |             |  |  |  |  |
|                                                    | Expediente de Menores            | <b>•</b>                  |                |                                 |             |  |  |  |  |
|                                                    | Procedimiento                    | Número Procedimiento      | Nº de Registro | Hecho                           | Fecha Hecho |  |  |  |  |
| 🗄 🖷 Filtro de Histórico de Asuntos                 | 1                                |                           | 000002/2017    | Tratos degradantes (Art 173 CP) | 18/01/17    |  |  |  |  |
| 🖃 Filtro de Hitos del Asunto                       | Acotaciones                      | 1                         | X              | Acoso (172 ter 1 CP)            | 20/01/2017  |  |  |  |  |
| Fecha Entrada                                      | Fecha Desde:                     | Hasta:                    |                |                                 | 1           |  |  |  |  |
| Fecha Reapertura                                   | 16/01/2017                       |                           |                |                                 |             |  |  |  |  |
| Fecha Ultima Actuación                             |                                  | Filtree Lleades           |                |                                 |             |  |  |  |  |
| Filtro de Intervinientes del Asunto                |                                  | Flitros Usados            |                |                                 |             |  |  |  |  |
| E Filtros del Origen del Asunto                    |                                  | Fecha Entrada (2 Acotacio | nes) 🔽         |                                 |             |  |  |  |  |
| Filtros de Solución Extrajudicial                  | <u>A</u> ceptar <u>C</u> ancelar |                           |                |                                 |             |  |  |  |  |
| I ⊞… Filtro de Delitos                             |                                  |                           |                |                                 |             |  |  |  |  |

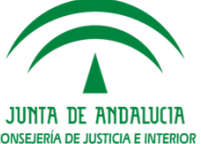

ADRIANO

En los Acontecimientos se muestra la línea "Incorporar Documento Externo"

#### En la pestaña Acontecimiento se informa de la descripción del envío y la fecha.

| Acciones sobre <u>a</u> contecimientos <u>T</u> ramitar       |                            |                                    |                              |
|---------------------------------------------------------------|----------------------------|------------------------------------|------------------------------|
| Procedimiento: - F<br>Asu. Principal: 41091-73-6-2017-0000003 | Fase:<br>Estado:           | Fec. Entrada:<br>18/01/2017        | Asunto de<br>Menores         |
| Ver Tramites/Acontecimientos                                  |                            |                                    |                              |
| Ver<br>Actuacione:<br>Expedientes                             | ar Documento Externo<br>do | Acontecimiento Ampliación          | Recibido                     |
| Acontecim.<br>Historia                                        |                            | Descripción:<br>Documento Recibido |                              |
| Situación<br>Expediente                                       |                            | INICIADOR A FISCALIA MEN           | ORES 18_01 CONVERSIÓN CÓDIGO |
|                                                               |                            | Modificable<br>Fecha: 18/01/2017   |                              |
|                                                               |                            | Juez:                              | mprimir                      |

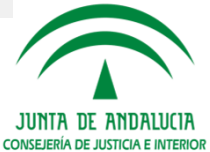

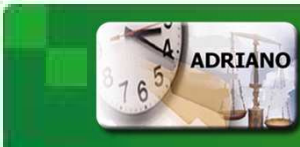

En la **pestaña Ampliación** se integran los documentos presentados, una línea por cada documento, y el Acuse de Recibo.

La descripción del documento es la indicada por el remitente.

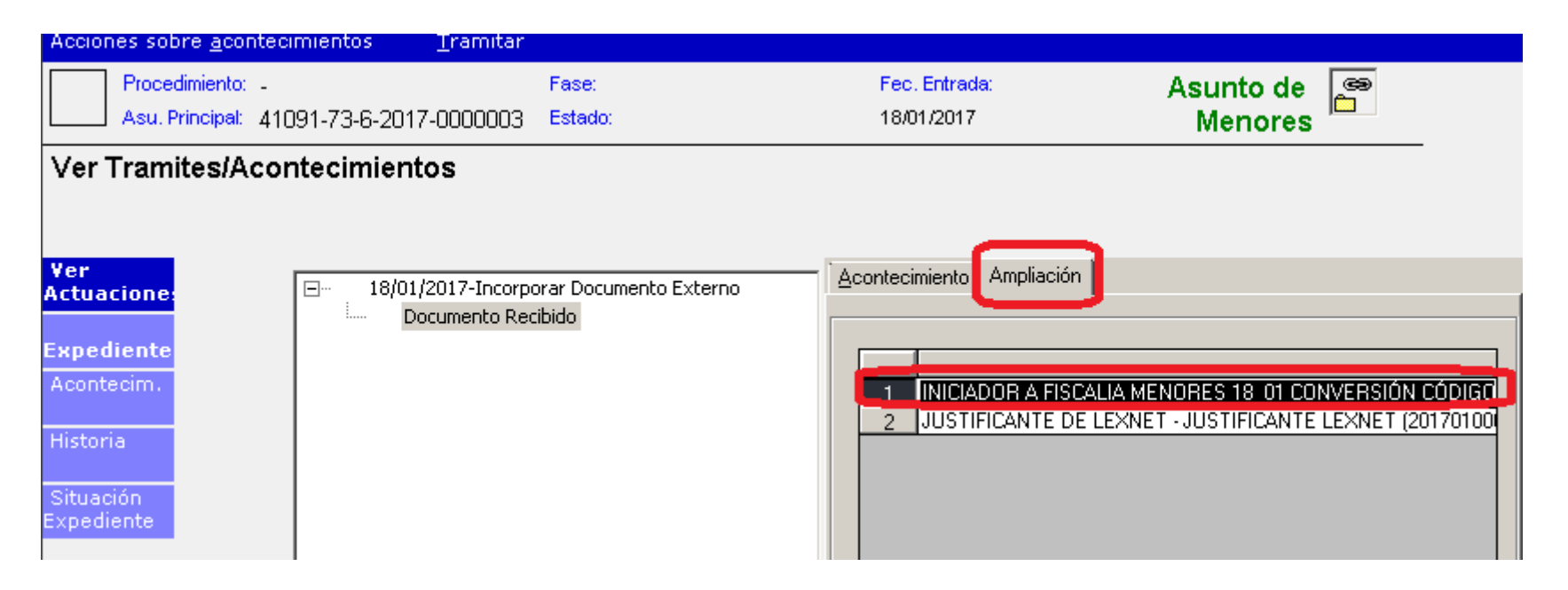

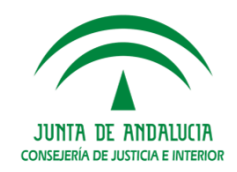

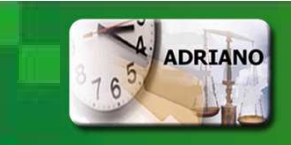

En el **Acuse de Recibo** se detallan los datos del escrito: "Asunto"; "Remitente"; "Destinatarios"; "Fecha-Hora Envío"; "Documentos"; "Datos del Mensaje" y "Firmantes".

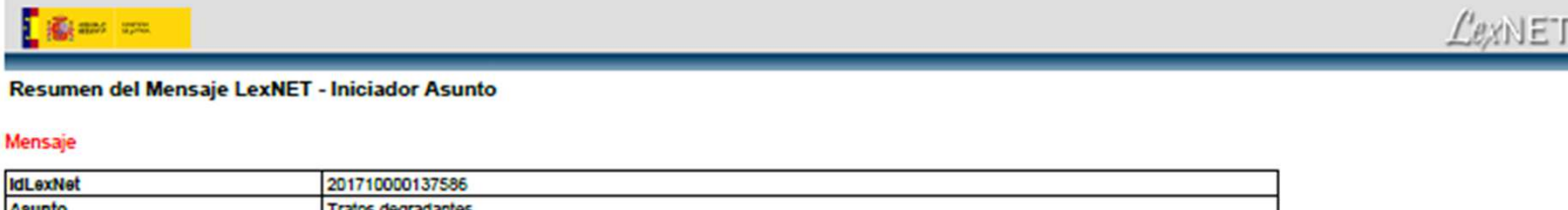

| ICCOVING.         | 201710000107000                                                                                  |                                                                                                    |  |  |  |  |  |
|-------------------|--------------------------------------------------------------------------------------------------|----------------------------------------------------------------------------------------------------|--|--|--|--|--|
| Asunto            | Tratos degradantes                                                                               |                                                                                                    |  |  |  |  |  |
| Remitente         | TORIBIO ANGEL, MARIA JOSE [798]                                                                  |                                                                                                    |  |  |  |  |  |
|                   | Colegio de Procuradores                                                                          | Ilustre Colegio de Procuradores de Sevilla                                                                                                    |  |  |  |  |  |
| Destinatarios     | Urgente                                                                                          |                                                                                                    |  |  |  |  |  |
|                   | Organo                                                                                           | FISCALIA MENORES de Sevilla, Sevilla (4109177001)                                                                                                    |  |  |  |  |  |
|                   | Tipo de órgano                                                                                   | FISCALIA DE MENORES                                                                                                    |  |  |  |  |  |
| Fecha-hora envio  | 18/01/2017 14:22                                                                                 |                                                                                                    |  |  |  |  |  |
| Documentos        | ESCRITO<br>INICIADOR.pdf(Principal)                                                              | Descripción: INICIADOR A FISCALIA MENORES 18_01 CONVERSIÓN CÓDIGO<br>Catalogación: DENUNCIA<br>Hash del Documento: 77e7c99b9cbfedc9702cff906d3d943775f11880     |  |  |  |  |  |
| Datos del mensaje | Intervinientes                                                                                   | NO CONSTA 1, INTERVINIENTE<br>[CON] Condenado                                                                                                    |  |  |  |  |  |
|                   | Dellto                                                                                           | Tratos degradantes                                                                                                    |  |  |  |  |  |
|                   | Localidad                                                                                        | MAZAGON                                                                                                    |  |  |  |  |  |
|                   | Fecha                                                                                            | 18/01/2017                                                                                                    |  |  |  |  |  |
|                   | Observaciones                                                                                    | INICIADOR A FISCALIA MENORES 18 01 CONVERSIÓN CÓDIGO                                                                                                    |  |  |  |  |  |
| Firmantes         | - Firmante: [798] MARIA JOS<br>Huella Digital del Firmante: :<br>- Huella Digital del Sistema Li | E :EL PROCURADOR del llustre Colegio de Procuradores de Sevilla.<br>a67a7e2bbc47765a84bb1bcc4d12e2d0efd7c0c9<br>exNET: 27b357868aa54e465e0ef0f93718e62d5902f798 |  |  |  |  |  |

(\*) Todas las horas referidas por LexNET son de ámbito Penínsular.

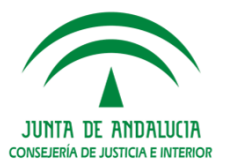

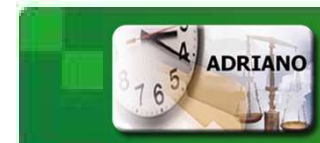

Los datos del escrito se integran además en los distintos apartados del expediente. En "Historia" se identifica el remitente del asunto.

| 🐂 Fiscalía de          | Menores-IND    | RA, INDRA - F            | ISCALIA DE M  | IENORES D      | E SEVILLA   |                 |                |          |              |               |
|------------------------|----------------|--------------------------|---------------|----------------|-------------|-----------------|----------------|----------|--------------|---------------|
|                        |                | Æ                        |               | - Fre          | X           | Ż               |                |          |              |               |
| Registro<br>de asuntos | Tramitación    | Impulso y<br>seguimiento | Consultas     | Agenda         | Integración | Estadísticas    | Utilidades     | Ayuda    | fecha sesión | 23/01/2017    |
|                        |                |                          |               |                |             |                 |                |          |              |               |
| Tramitar               |                |                          |               |                |             |                 |                |          |              |               |
| Proced                 | imiento: _     |                          | Fas           | e:             |             | Fec. Ent        | rada:          | A        | sunto de     | (m)           |
| Asu. Pr                | incipal: 41091 | -73-6-2017-00            | )00003 Esta   | ado:           |             | 18/01/20        | 017            |          | Menores      |               |
| Historia d             | el Asunto      |                          |               |                |             |                 |                |          |              |               |
| -                      |                |                          |               |                |             |                 |                |          |              |               |
|                        |                |                          |               |                |             |                 |                |          |              |               |
| Ver Asunto             |                | 4109173001-              | FISCALIA DE M | IENORES DE     | SEVILLA[1   | 8/01/2017-00000 | 2/2017]        |          |              |               |
| Ver                    | 0              | 41091LXN-OF              | GANO LEXNET   | [18/01/20      | 017-]       |                 |                |          |              |               |
| Actuacione             | •              |                          |               |                |             |                 | _              |          |              |               |
|                        |                |                          |               |                |             |                 |                |          |              |               |
|                        | I.             |                          |               | listoria proce | lese        | E Hito          | s cumplimentad | 20       |              |               |
|                        | 5              |                          |               | -              |             | E 1 5           |                |          |              |               |
|                        | F              | echa                     | Fase Fech     | a hase         | Estado      | Fecha Estado    | Tipo Proce     | dimiento | Número       | Procedimiento |
|                        |                |                          |               |                |             |                 |                |          |              |               |

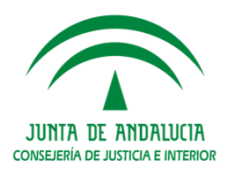

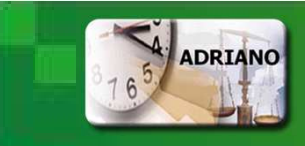

En "Datos Generales" se muestra, en el campo Ampliación, la descripción dada por el remitente y el identificador IDLEXNET del escrito.

| Tramitar                             |                                                         |                                            |                                                                                                    |
|--------------------------------------|---------------------------------------------------------|--------------------------------------------|----------------------------------------------------------------------------------------------------|
| Procedimiento:<br>Asu. Principal:    | - Fase:<br>41091-73-6-2017-0000003 Estado:              | Fec. Entrada:<br>18/01/2017                | Asunto de 😁<br>Menores                                                                                                    |
| Datos General                        | es                                                      |                                            |                                                                                                    |
| Yer<br>Asunto<br>Datos<br>Generales  | GT:                                                     | Ampliación                                 | INICIADOR A FISCALIA MENORES 18_01<br>CONVERSIÓN CÓDIGO (ID ENVÍO LEXNET:<br>2017010000137586; FECHA: 18/01/2017<br>14:22:04) |
| Información<br>Objetos del<br>asunto | Fecha Entrada: 18/01/2017<br>Prioridad:                 | Hecho:<br>Fecha Hech                       | A701 Tratos degradantes (Art 173 CP) 0: 18/01/2017                                                                            |
| Interviniente                        | Tipo tramitación:<br>Procedimiento:<br>Fase:<br>Estado: | Origen Denu<br>N° Atestado<br>Juzg. Origer | ncia pression Particular<br>:                                                                                                 |
|                                      |                                                         | Proc. Origen<br>Núm. Proc.:                | x                                                                                                    |

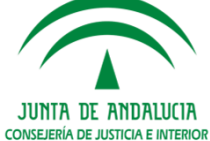

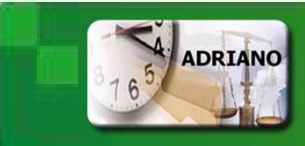

En "Más Información" se integran los datos del lugar origen del delito así como las observaciones indicadas por el remitente.

| <u>T</u> ramitar                       |                                                                 |                             |                          |
|----------------------------------------|-----------------------------------------------------------------|-----------------------------|--------------------------|
| Procedimiento: -<br>Asu, Principal: 41 | Fase:<br>091-73-6-2017-0000003 Estado:                          | Fec. Entrada:<br>18/01/2017 | Asunto de 🏻 🥵<br>Menores |
| Más Información                        |                                                                 |                             |                          |
|                                        |                                                                 |                             |                          |
| Ver<br>Asunto                          | Lugar: MAZAGON                                                  |                             |                          |
| Datos<br>Generales                     | Equipo Fiscal:                                                  |                             |                          |
| Más<br>Informació:                     | Juzgado Destino                                                 |                             |                          |
| Objetos del<br>asunto                  | Observaciones: INICIADOR A FISCALIA<br>MENORES 18_01 CONVERSIÓN |                             |                          |
| Interviniente                          | Enviado:                                                        |                             |                          |
|                                        |                                                                 |                             |                          |
|                                        |                                                                 |                             |                          |

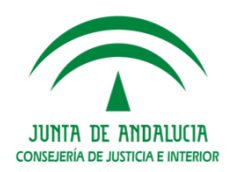

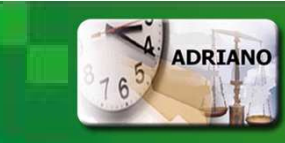

## Gestión de Escritos Iniciadores

La tramitación de los asuntos en la Fiscalía de Menores se continúa con normalidad. Finalizada la fase de Instrucción se enviarán a la Oficina de Registro y Reparto o al Juzgado de Menores a través del módulo de INTEGRACIÓN.

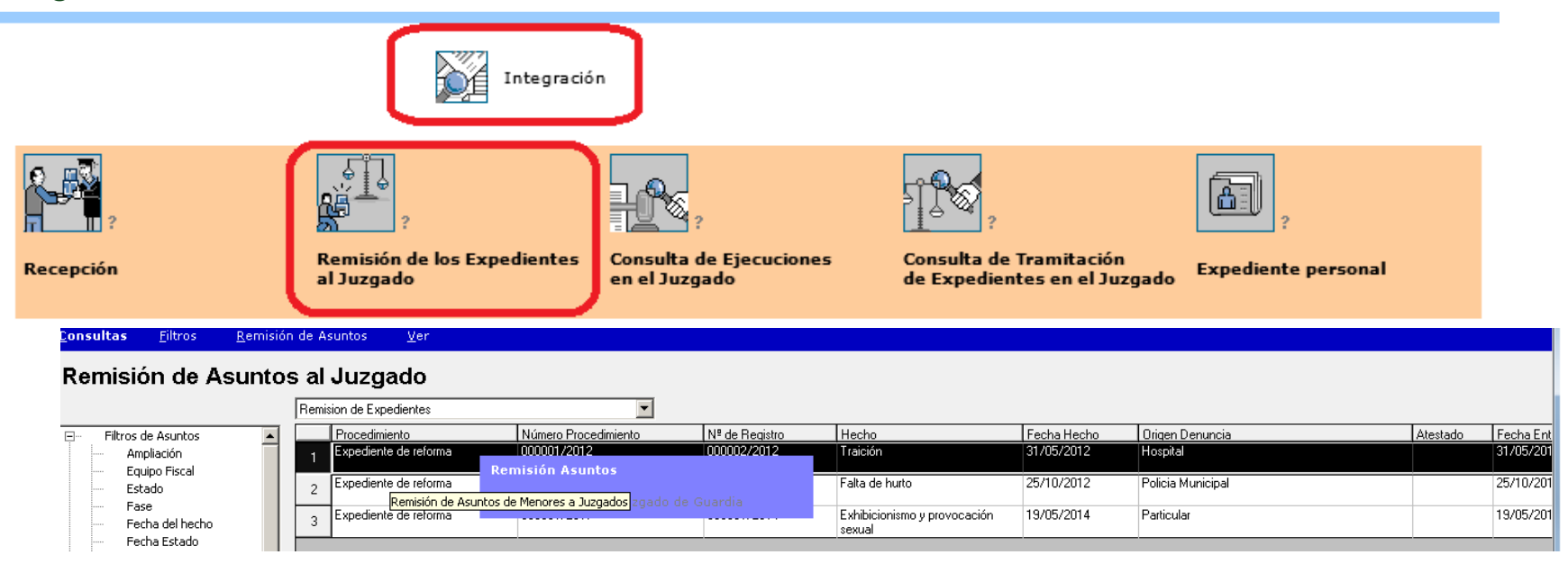

Los documentos remitidos vía Lexnet (principal, adjuntos y acuse de recibo) se itineran con el asunto.

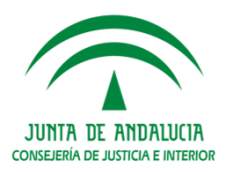

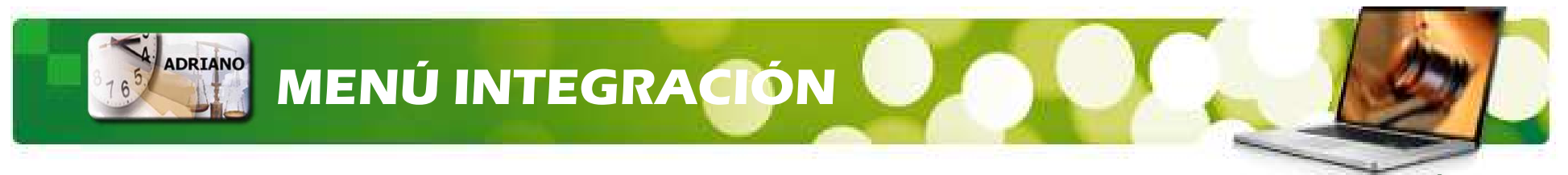

Registro y Reparto: Acción "Aceptar Itineración" del asunto con procedencia FISCALÍA DE MENORES.

| 🖷 Servicio de Reparto-INDRA , IN                    | DRA - Servicio de Registro y Repar  | to (Menores) de Sevilla |                                               |             | _ <u>8</u> ×        |
|-----------------------------------------------------|-------------------------------------|-------------------------|-----------------------------------------------|-------------|---------------------|
| Registro Consultas Listado Repart                   | to Integración Estadísticas Utilida | des Ayuda               | ADRIANO<br>SEINSIR<br>fecha tesión 09/02/2017 |             |                     |
| <u>Consultas Filtros Ver</u><br>Consulta de Itinera | aciones Recibidas                   |                         |                                               |             |                     |
|                                                     | Consulta de Asuntos Recibidos       | •                       |                                               |             |                     |
| Filtros Itineraciones                               | 1 09/02/2017                        | Expediente de reforma   | FIOCEDERICA<br>FISCALIA DE MENORES DE SEVILLA | 000004/2012 | Envio no confirmado |
|                                                     | 2 09/02/2017                        | Aceptar Itineración     | FISCALIA DE MENORES DE SEVILLA                | 000002/2012 | Envio no confirmado |
|                                                     | 4 22/10/2010                        | keurazar tuneración     | HISTALIA DE MENORES DE SEVILLA                | 000003/2014 | Envio no confirmado |

Juzgado de Menores: Acción "Aceptar Itineración" del asunto con procedencia REPARTO DE MENORES.

| 🖷, Juzgados de Menores-INDRA , INDRA -                                                                                                    | JUZGADO DE MENORES Nº 1 SEVILLA    |                                    |                                                                                       |                               | _ & ×                                                                                                    |
|----------------------------------------------------------------------------------------------------|------------------------------------|------------------------------------|---------------------------------------------------------------------------------------|-------------------------------|----------------------------------------------------------------------------------------------------|
| Tramitacion Impulso y<br>seguimiento Consultas                                                                                                    | Agenda Integración Estadísticas    | Childades Ayuda fecha sesión 09/02 | 0<br>ISIR<br>/2017                                                                    |                               |                                                                                                    |
| Consultas Eiltros Acciones de<br>Consulta de Itineracion                                                                                                    | : Itineración ⊻er<br>nes Recibidas |                                    |                                                                                       |                               |                                                                                                    |
| <ul> <li>Filtro de Itineraciones</li> <li>Estado de la Itineración</li> <li>Fecha de Entrada</li> <li>Fecha del Estado de la Itiner.</li> <li>Organo Origen</li> </ul> | Fecha Envio<br>09/02/2017<br>1     | Asunto<br>Expediente de reforma    | Procedencia<br>REPARTO MENORES SEVILLA<br>Aceptar Itineración<br>Rechazar Itineración | Nº de Registro<br>000001/2017 | Clase Reparto<br>Solicitud de medidas co<br>relación al menor o víc<br>reparto previo de comu<br>incoación |

JUNTA DE ANDALUCIA

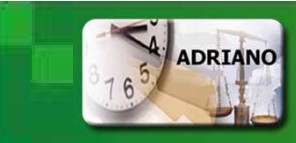

1.-Tramitación de Escritos de Trámite incorporados al SGP Adriano Menores

Para la gestión de los Escritos de Trámite incorporados el SGP incorpora nuevas funcionalidades:

- Nuevos Acontecimientos:
  - Proveer Escrito.
  - Enviar a Firma.
  - Notificación vía LexNET.
- Nuevos Filtros en la Consulta de Asuntos:
  - Consulta de Escritos recibidos mediante LexNET.
  - Consulta de Provisión de escritos.
  - Consulta de Notificaciones
- Nueva Consulta :
  - Herramientas de consulta y gestión de Firma.
- Nuevo Libro de Registro:
  - Relación de Escritos Pendientes de Proveer.

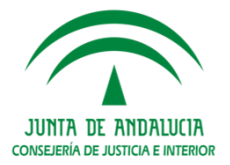

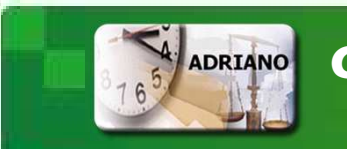

Podemos acceder al escrito recibido a través de las consultas o abrir directamente el asunto.

En la **Consulta de Asuntos** se incluyen nuevas presentaciones y filtros para localizar rápidamente los escritos presentados.

| <u>C</u> onsu | ltas                | <u>F</u> iltros    | Tramitar    | <u>V</u> er                 |                     |                     |                     |           |                         |  |
|---------------|---------------------|--------------------|-------------|-----------------------------|---------------------|---------------------|---------------------|-----------|-------------------------|--|
| Cor           | Consulta de Asuntos |                    |             |                             |                     |                     |                     |           |                         |  |
|               |                     |                    | L L         | Escritos de trámite recibio | dos mediante LexNET |                     |                     |           |                         |  |
| +             | Filtros I           | ntervinientes      | [           | Número Escrito              | ID Envío LexNET     | Fecha Presentación  | Fecha Aceptación    | Provisión | NIG                     |  |
| ÷             | Filtros d           | le Asuntos         |             | 1 000015/2017               | 2017010000145796    | 09/02/2017 12:18:13 | 10/02/2017 11:01:08 | No        | 41091-73-6-2017-0000006 |  |
| <b>.</b>      | Filtros d           | del Histórico de . | Asuntos     |                             |                     | ·                   |                     |           |                         |  |
| ÷             | Filtros o           | de Hitos del Asu   | nto         |                             |                     |                     |                     |           |                         |  |
| ÷             | Filtro de           | e Delitos          |             |                             |                     |                     |                     |           |                         |  |
| ÷             | Filtros o           | le Representan     | tes         |                             |                     |                     |                     |           |                         |  |
| ÷             | Filtros d           | e Notificacione    | s LexNET    |                             |                     |                     |                     |           |                         |  |
| ÷             | Filtros o           | le resoluciones    |             |                             |                     |                     |                     |           |                         |  |
| ÷             | Filtros d           | le datos origen    | en Fiscalía |                             |                     |                     |                     |           |                         |  |
| 1             | Filtros o           | de Escritos recib  | idos media  |                             |                     |                     |                     |           |                         |  |
| -             | Fec                 | ha de Aceptaci     | ón          |                             |                     |                     |                     |           |                         |  |
|               | Fec                 | ha de Presenta:    | ción        |                             |                     |                     |                     |           |                         |  |
| -             | - Gru               | ipo de Trabajo     |             |                             |                     |                     |                     |           |                         |  |
| -             | - ID E              | Envío Telemátic    | •           |                             |                     |                     |                     |           |                         |  |
|               | - NIG               | 5                  |             |                             |                     |                     |                     |           |                         |  |
|               | - Núr               | mero de Procedi    | imiento     |                             |                     |                     |                     |           |                         |  |
|               | - Org               | ganismo Origen     |             |                             |                     |                     |                     |           |                         |  |
|               | Pre                 | sentante           | J           |                             |                     |                     |                     |           |                         |  |
|               | Tipe                | o de Procedimie    | nto 🖉       |                             |                     |                     |                     |           |                         |  |

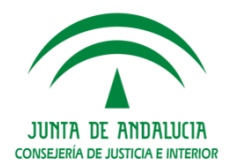

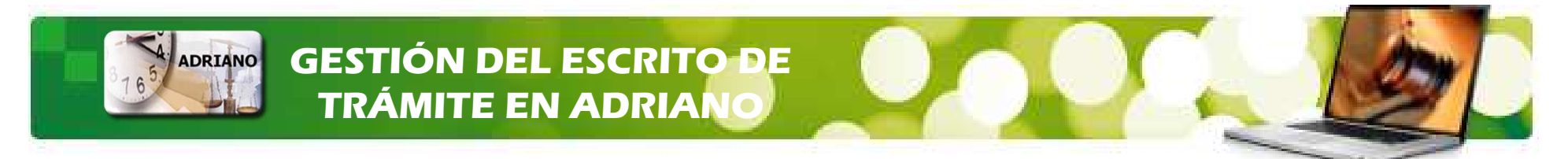

Con el asunto abierto comprobamos que se ha integrado el escrito presentado generándose un **nuevo apunte** en los Acontecimientos del asunto: "Recepción de escritos (TRÁMITE LEXNET)".

Del acontecimiento cuelgan dos apuntes "Escritos" y "Documentos Recibidos".

| Recordinization FVD 0000002/0010 Food Instrucción Food Estrador Funda da Con                                                                                                    |   |
|----------------------------------------------------------------------------------------------------|---|
| Asu, Principal: 41091-73-6-2016-0000022 Estado: en trámite 13/09/2016 reforma                                                                                                    |   |
| Ver Tramites/Acontecimientos                                                                                                    | - |
| Ver                                                                                                    |   |
| Expedientes  Expedientes  Expedientes  Documento Recibido  Tipo: Escritos  Tipo: Escritos                                                                                                    |   |
| Acontecim.     Image: 27/01/2017-Notificación vía LexNET (múltiple)     Descripción:       Historia     Image: 27/01/2017-Notificación vía LexNET (múltiple)     Escritos                                                                                                    |   |
| Situación<br>Expediente     Image: 27/01/2017-Notificación via LexNET (múltiple)     Documentos extentos incorporados       Image: 27/01/2017-Notificación via LexNET (múltiple)     Image: 27/01/2017-Incoación via LexNET (múltiple)       Image: 26/01/2017-Incoación expediente de reforma     Organo: JDO. MENORES DE SEVILLA 1                                                                                                    |   |
| Image: 26/01/2017-Actualizar fase y estado         Image: 26/01/2017-Emitir Documento         Image: 22/01/2017-Recepción de escritos (rec. direct. er                                                                                                    |   |
| Image: Image: |   |
| <ul> <li>P- 17/01/2017-Firma de Documentos</li> <li>P- 17/01/2017-Recepción de escritos (CARG,</li> <li>P- 14/01/2017-Notificación vía LexNET (Organismos)</li> <li>Guardar</li> </ul>                                                                                                    |   |

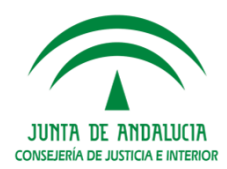

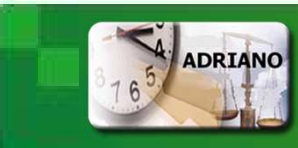

En la pestaña **Ampliación** de "Escritos" se relacionan los datos presentados desde Lexnet: Tipo de Escrito; Fecha de Presentación; etc.

| Iº Registro Escrito: 201700                        | 2010 Proviene LexNET:     | Provisión: Datos LexNET                          |
|----------------------------------------------------|---------------------------|--------------------------------------------------|
| Dbjeto Presentación: <mark>EPR</mark>              | ESCRITOS DE PROFESIONALES | Fecha Presentación: 01/02/2017 10:29             |
| ipo Escrito: GEN                                   | ESCRITO GENERAL           | Fecha Cancelación:                               |
| resentadores                                       |                           |                                                  |
| I.P. Nombre                                        | l ipo Intervención        | Aboqado Procurador                               |
| po Intervención: DNO<br>ombre Interviniente: PEDRC | Denunciado                | urador: MARIA                                    |
| ombre Abogado:                                     | C Nombre Otro             | Repres.:                                         |
|                                                    |                           | Aña <u>d</u> ir <u>E</u> liminar Acepta <u>r</u> |
| Aceptar Pendiente                                  |                           |                                                  |

Con la acción "Añadir" podemos asignar el interviniente al que está asociado el escrito de trámite presentado.

| Г | Selecció     | ón Intervini          | ientes    |                   |         |                              |                      |
|---|--------------|-----------------------|-----------|-------------------|---------|------------------------------|----------------------|
|   |              | L.P.                  | Nombre    | Tipo Intervención | Abogado |                              | Procurador 🔺         |
|   | 1            | 1 F JACOB SENA HUELRE |           | Denunciante       |         |                              | JOSE MARIA RC        |
|   | 2            | F                     | ACUSADO 1 | Demandado         |         |                              | MARIA JOSE TO        |
|   | •            |                       |           |                   |         |                              |                      |
| ſ |              |                       |           |                   |         |                              |                      |
| L | ✓<br>Acentar | ×<br>Sa               | (in       |                   |         |                              |                      |
| 5 | <u></u>      | <u></u>               | ········  |                   | _       |                              |                      |
|   |              |                       |           |                   |         | Aña <u>d</u> ir <u>E</u> lim | inar Acepta <u>r</u> |
|   |              |                       |           |                   |         |                              |                      |

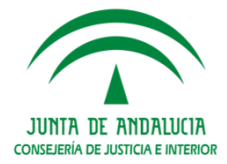

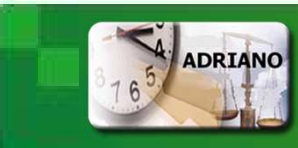

En la pestaña **Ampliación** de "Escritos" se relacionan los datos presentados desde Lexnet: Tipo de Escrito; Fecha de Presentación; etc.

| Iº Registro Escrito: 201700                        | 2010 Proviene LexNET:     | Provisión: Datos LexNET                          |
|----------------------------------------------------|---------------------------|--------------------------------------------------|
| Dbjeto Presentación: <mark>EPR</mark>              | ESCRITOS DE PROFESIONALES | Fecha Presentación: 01/02/2017 10:29             |
| ipo Escrito: GEN                                   | ESCRITO GENERAL           | Fecha Cancelación:                               |
| resentadores                                       |                           |                                                  |
| I.P. Nombre                                        | l ipo Intervención        | Aboqado Procurador                               |
| po Intervención: DNO<br>ombre Interviniente: PEDRC | Denunciado                | urador: MARIA                                    |
| ombre Abogado:                                     | C Nombre Otro             | Repres.:                                         |
|                                                    |                           | Aña <u>d</u> ir <u>E</u> liminar Acepta <u>r</u> |
| Aceptar Pendiente                                  |                           |                                                  |

Con la acción "Añadir" podemos asignar el interviniente al que está asociado el escrito de trámite presentado.

| Г | Selecció     | ón Intervini          | ientes    |                   |         |                              |                      |
|---|--------------|-----------------------|-----------|-------------------|---------|------------------------------|----------------------|
|   |              | L.P.                  | Nombre    | Tipo Intervención | Abogado |                              | Procurador 🔺         |
|   | 1            | 1 F JACOB SENA HUELRE |           | Denunciante       |         |                              | JOSE MARIA RC        |
|   | 2            | F                     | ACUSADO 1 | Demandado         |         |                              | MARIA JOSE TO        |
|   | •            |                       |           |                   |         |                              |                      |
| ſ |              |                       |           |                   |         |                              |                      |
| L | ✓<br>Acentar | ×<br>Sa               | (in       |                   |         |                              |                      |
| 5 | <u></u>      | <u></u>               | ········  |                   | _       |                              |                      |
|   |              |                       |           |                   |         | Aña <u>d</u> ir <u>E</u> lim | inar Acepta <u>r</u> |
|   |              |                       |           |                   |         |                              |                      |

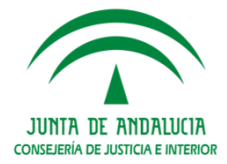

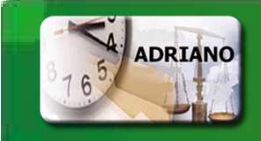

escrito.

## GESTIÓN DEL ESCRITO DE TRÁMITE EN ADRIANO

Al pulsar en el botón Datos LexNET identificamos el IDLEXNET del envío y quien es el presentador del

|                                                                   | × |
|-------------------------------------------------------------------|---|
| ┌ Datos el escrito                                                |   |
| Órgano Remitente: 41091LXN ORGANO LEXNET                          |   |
| N° Registro Escrito: 2017000010 ID Envío LexNET: 2017010000142264 |   |
| Tipo Escrito: GEN ESCRITO GENERAL                                 |   |
| Objeto Presentación: EPR ESCRITOS DE PROFESIONALES                |   |
| Remitente: MARIA JOSE                                             |   |
| Descripción del escrito:                                          |   |
| Expediente de reforma (menores)                                   |   |
| 1                                                                 |   |
| Catos de la identificación                                        |   |
| Tipo Procedimiento: EXR Expediente de reforma                     |   |
| N° Procedimiento: 2016000002                                      |   |
|                                                                   |   |
| ⊻olver                                                            |   |

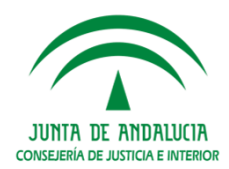

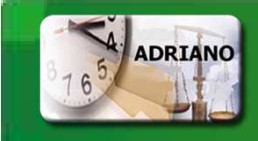

Los escritos de trámite que **no se envían vía Lexnet** sino que se **presentan en la propia sede** se registran a través del nuevo acontecimiento "RERDJ. Recepción escritos (rec.direc. En la Fiscalía/Juzgado".

Las operaciones asociadas al trámite son:

|   | RE     | ⊠RDJ (Recepción de escritos (rec. direct. en la Fiscalía) | ] |
|---|--------|-----------------------------------------------------------|---|
|   | Operad | ciones asociadas al trámite:                              |   |
| [ |        | Operación                                                 |   |
|   | 1      | Incorporar documento externo                              |   |
|   | 2      | Escritos de trámite                                       |   |

#### **Operación 1: Incorporar documento externo.**

Pulsaremos el botón "Buscar", para seleccionar el documento, e indicaremos la descripción del trámite.

| RERDJ) In     | corporar documento externo |  |
|---------------|----------------------------|--|
| Seleccione do | cumento:                   |  |
| Doc:          |                            |  |
|               | Buscar                     |  |
| Descripción:  |                            |  |
|               | 1                          |  |
| $\checkmark$  | ×                          |  |

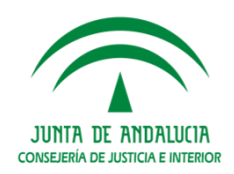

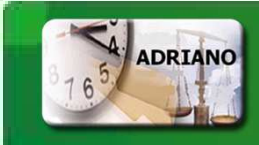

#### **Operación 2: Ficha del Escrito de Trámite.**

Cumplimentaremos los datos de la ficha del escrito.

| Registro Escrito: 2017000014 |                   | Provisión:          | Π          |   |
|------------------------------|-------------------|---------------------|------------|---|
| jeto Presentación:           |                   | Fecha Present       | tación:    | _ |
| o Escrito:                   |                   | Fecha Cancela       | ación:     |   |
|                              |                   |                     |            | _ |
| sentadores<br>T.P. Nombre    | Tipo Intervención | Abogado             | Procurador |   |
| sentadores T.P. Nombre       | Tipo Intervención | Abogado             | Procurador | _ |
| sentadoresT.P. Nombre        | Tipo Intervención | Aboqado             | Procurador |   |
| sentadoresT.P. Nombre        | Tipo Intervención | Aboqado             | Procurador |   |
| sentadores T.P. Nombre       | Tipo Intervención | Aboqado             | Procurador |   |
| o Intervención:              | Tipo Intervención | Aboqado Procurador: | Procurador | • |

Los campos sombreados en amarillo son necesarios.

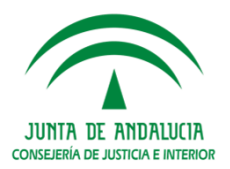

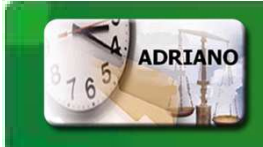

Para seleccionar al Presentador del escrito pulsaremos el botón "Añadir".

|                                            | (RERDJ) Escrit                                                | tos de trámite                  |         |                                           |                                       |
|--------------------------------------------|---------------------------------------------------------------|---------------------------------|---------|-------------------------------------------|---------------------------------------|
| ielección Interviniente<br>T.P. No<br>F DE | mbre<br>0 9/9                                                 | Tipo Intervención<br>Denunciado | Abogado | Procurador<br>MARIA                       | I I I I I I I I I I I I I I I I I I I |
|                                            | Tipo Intervención:<br>Nombre Interviniente<br>Nombre Abogado: | DNO Denunciado                  | Nombre  | Procurador: MARIA<br>Otro Repres.: Añadir | Eliminar Aceptar                      |

A continuación seleccionaremos quien a presentado el escrito, el "Interviniente" o el "Representante" y pulsaremos el botón "Aceptar".

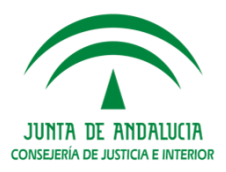

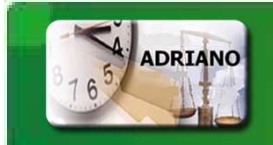

Para finalizar, una vez cumplimentados todos los datos, pulsaremos "Aceptar".

| Registro Escrito:               | 2017000014    |                                              | F       | <sup>o</sup> rovisión: | Г              |                 |
|---------------------------------|---------------|----------------------------------------------|---------|------------------------|----------------|-----------------|
| ojeto Presentación:             | EPR           | ESCRITOS DE PROFESIONALES                    | F       | echa Presentaci        | ón: 10/02/20   | 17 00:00        |
| o Escrito:                      | EAC           | ESCRITO DE ACLARACIÓN                        | F       | echa Cancelació        | in:            |                 |
|                                 |               |                                              |         |                        |                |                 |
| sentadores T.P. Nor             | mbre          | Tipo Intervención                            | Abogado |                        | Procu          | rador           |
| sentadores<br>T.P. Nor<br>F DEC | mbre<br>D 9/9 | Tipo Intervención<br>Denunciado              | Abogado |                        | Procu<br>MARI/ | rador<br>VJOSE  |
| T.P. Nor                        | mbre<br>D 9/9 | Tipo Intervención<br>Denunciado              | Abogado |                        | Procu<br>MARIA | rador<br>A JOSE |
| sentadores<br>T.P. Noi<br>F DE( | mbre<br>D 9/9 | Tipo Intervención<br>Denunciado              | Aboqado |                        | Procu<br>MARIA | rador<br>A JOSE |
| sentadores                      | mbre<br>0 9/9 | Tipo Intervención<br>Denunciado              | Aboqado |                        | Procu<br>MARI4 | rador<br>A JOSE |
| I. Intervención:                | mbre<br>D 9/9 | Tipo Intervención<br>Denunciado              | Aboqado |                        | Procu<br>MARI/ | rador<br>A JOSE |
| T.P. Nor<br>T.P. Nor<br>F DE    | DNO DEO 9/9   | Tipo Intervención<br>Denunciado<br>enunciado | Aboqado | MARIA JOSE             | Procu<br>MARI/ | rador<br>A JDSE |

A continuación seleccionaremos quien a presentado el escrito, el "Interviniente" o el "Representante" y pulsaremos el botón "Aceptar".

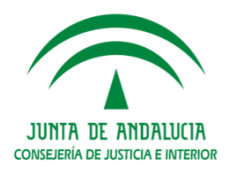

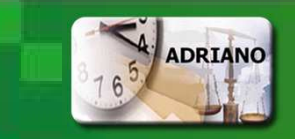

# **Proveer Escrito**

Para **proveer** el escrito seleccionaremos el **acontecimiento** "**Proveer Escritos**" disponible en Trámites más Utilizados (TOPTEN).

Podemos conocer fácilmente el estado de provisión del escrito a través del código de colores:

- >Escritos no proveídos en color rojo.
- >Escritos proveídos en color **negro.**
- >Escritos proveídos y firmados en naranja.
- >Escritos proveídos, firmados y notificados en verde.

| Acciones sobre <u>a</u> cont          | ecimientos <u>T</u> ramit                                                                               | ar                                                                                     |                                                                 |                                               |                     |
|---------------------------------------|----------------------------------------------------------------------------------------------------|----------------------------------------------------------------------------------------|-----------------------------------------------------------------|-----------------------------------------------|---------------------|
| Procedimiento: [<br>Asu, Principal: 4 | EXR-000002/2016<br>11091-73-6-2016-000002                                                               | Fase: Instrucción<br>2 Estado: en trámite                                              | Fec. Entrad<br>13/09/2016                                       | ≊ Expedier<br>re                              | nte de 🦉<br>forma   |
| Ver Tramites/Ac                       | ontecimientos                                                                                           |                                                                                        |                                                                 |                                               |                     |
| Ver<br>Actuacione:<br>Evoquintos      |                                                                                                    | ecepción de escritos<br>ricación via LexNET (múlti                                     | (TRAM A Acontecimiento                                          | Ampliación                                    |                     |
| Acontecim.                            | ⊡…         27/01/2017-Notil           ⊡…         27/01/2017-Notil           ⊡…         27/01/2017-Notil | ficación vía LexNET (múlti<br>ficación vía LexNET (múlti<br>ficación vía LexNET (múlti | ple) Tipo:<br>ple) Descripción:                                 | Firma de Documentos                           |                     |
| Historia<br>Situación                 |                                                                                                    | ficación vía LexNET (múlti<br>ficación vía LexNET (múlti<br>ación expediente de refo   | ple) Firma de Docu<br>ple) Diligencia traste<br>pres 14/01/2012 | imentos<br>ado alegaciones al Letado:pru<br>7 | ieba firma a anular |
| Expediente                            | ⊡         26/01/2017-Actu           ⊡         26/01/2017-Emit           ⊡         22/01/2017-Rect       | ializar fase y estado<br>ir Documento<br>epción de escritos (rec. d                    | organo: J                                                       | IDO, MENORES DE SEVILLA 1                     | <u>v</u>            |
|                                       |                                                                                                    | eer escritos<br>eer escritos<br>eer escritos                                           | Fecha:                                                          | 14/01/2017 Pendie                             | nte de Firma        |
|                                       | 17/01/2017 Eirm           17/01/2017 Eirm           17/01/2017-R           14/01/2017-Notil             | <del>a de Decumentos</del><br><b>ecepción de escritos</b><br>ricación via LexNET (Orga | (CARG.) Juez: N<br>anismos;                                     | NOMJUEZ , APEJUEZ                             |                     |
|                                       |                                                                                                    | ir Documento                                                                           |                                                                 | ancelar Imprimir                              | Emas Ana            |

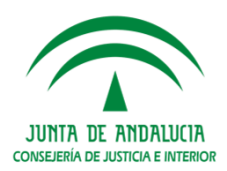

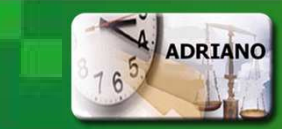

**Proveer Escrito** 

#### Seleccionaremos el trámite REPRO "Proveer escritos", disponible en TOPTEN.

| Seleccione el Trámite a Ejecuta | ar:        |                                                    |         |
|---------------------------------|------------|----------------------------------------------------|---------|
| Codigo Trámite/Modelo           | Descriptor | Descripción Trámite                                | <b></b> |
| INCME                           | TOPTEN     | Incoación pieza de medidas cautelares              |         |
| INCRC                           | TOPTEN     | Incoación pieza de responsabilidad civil           |         |
| INDONORES                       | TOPTEN     | Incorporación documento no resolutivo              |         |
| INDORES                         | TOPTEN     | Incorporación documento resolutivo                 |         |
| ITIN                            | TOPTEN     | Itineración                                        |         |
| ITING                           | TOPTEN     | Itineración Guardia                                |         |
| NOTLEXF                         | TOPTEN     | Notificación vía LexNET (Fiscalías)                |         |
| NOTLEXM                         | TOPTEN     | Notificación vía LexNET (múltiple)                 |         |
| NOTIEVO                         | TODICH     |                                                    | -       |
| REPRO                           | TOPTEN     | Proveer escritos                                   |         |
| 05001                           | TOPTEN     | Becención de escritos (rec. direct. en el·luzgado) |         |

Las operaciones asociadas al trámite son:

| RE    | REPRO (Proveer escritos)      |  |  |
|-------|-------------------------------|--|--|
| Opera | iciones asociadas al trámite: |  |  |
|       | Operación                     |  |  |
| 1     | Actualizar Estados y Fases    |  |  |
| 2     | Selección de Documentos       |  |  |
| 2     | Escritos de trêmite           |  |  |

La operación "3- Escrito de trámite" muestra la lista con los escritos recibidos pendientes de proveer para seleccionar sobre cual de ellos se está realizando el trámite.

Actualmente no es posible la provisión múltiple de escritos.

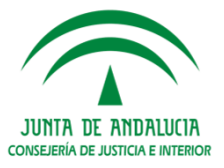

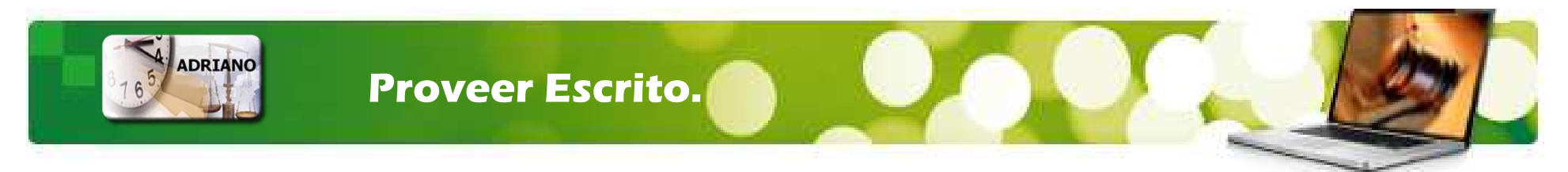

Operación 1: Especificar el tipo de resolución a generar.

|    | -                                                                                                    |  |  |  |  |
|----|----------------------------------------------------------------------------------------------------|--|--|--|--|
| RE | REPRO) Solicitud : Indique 1 ó 2 según el trámite a realizar y pulse Aceptar: 1 Resolución<br>le tipo Auto de Fin. 2Otros tipos de resolución. |  |  |  |  |
|    | Entre el valor de OPCION:                                                                                                    |  |  |  |  |
|    |                                                                                                    |  |  |  |  |

#### **Operación 2: Actualizar la fase y el estado del asunto**

| ()<br>A | REPRO) Actualizar Estados y Fas<br>sceptar: 1 Resolución de tipo Aut | es : Indique 1 ó 2 según el trámite a realizar y pulse<br>to de Fin. 2Otros tipos de resolución. |
|---------|----------------------------------------------------------------------|--------------------------------------------------------------------------------------------------|
|         | Fase:                                                                | Fecha Fase: 13/09/2016                                                                           |
|         | Estado:<br>TRA en trámite                                            | Fecha Estado: 26/01/2017                                                                         |

#### Operación 3: Emitir Documento.

| <b>G</b> | 53P000257 | Genéricos      | DILIGENCIA ORDENACION SECRETARIA TEXTO LIBRE         |
|----------|-----------|----------------|------------------------------------------------------|
| Ê        | 53P000087 | Fase ejecución | Apertura Ejecutoria Internamiento (menor ya interno) |
| â        | 53P000073 | Fase inicio    | AUTO INICIO LEY NUEVA                                |
| Ê        | 53P000062 | Fase inicio    | Auto de incoación de Diligencias Preliminares        |
| Ŷ        | 53P000061 | Fase ejecución | PROVIDENCIA DE INCOACIÓN EJECUTORIA                  |

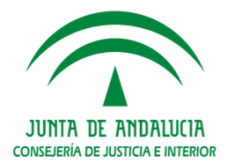

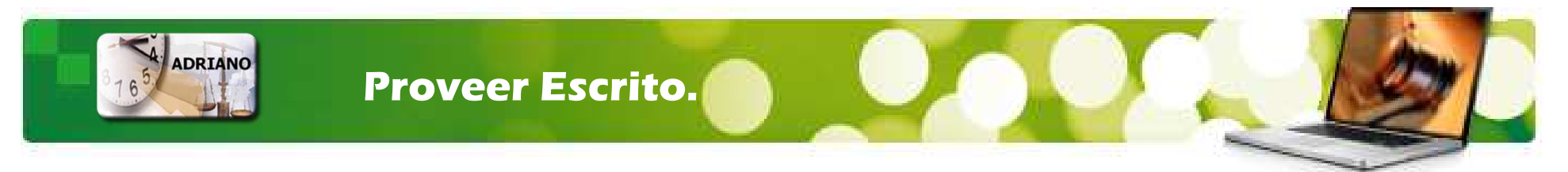

En caso de que existan varios escritos pendientes de provisión aparecerá la siguiente ventana:

| EPRO) Escritos de trám   | ite                                  |                                      |
|--------------------------|--------------------------------------|--------------------------------------|
|                          |                                      |                                      |
|                          | Province LavNET:                     | Provisión: 🔽                         |
| 2017000012               |                                      |                                      |
| Dbjeto Presentación: EPR | ESCRITOS DE PROFESIONALES            | Fecha Presentación: 10/02/2017 00:00 |
| lipo Escrito: DEN        | DENUNCIA                             | Fecha Cancelación: 10/02/2017        |
|                          |                                      |                                      |
| Nº Registro Escrito      | Objeto Presentación Tipo Escrito     | Fecha Presentación                   |
| 1 2017000012             | ESCRITOS DE PROFESIONALES DENUNCIA   |                                      |
| 2 2017000013             | ESCHITOS DE PHOPESIONALES ESCHITO DE |                                      |
| <                        |                                      | Þ                                    |
|                          |                                      |                                      |
|                          |                                      |                                      |
|                          |                                      |                                      |
|                          |                                      |                                      |
|                          |                                      |                                      |
|                          |                                      |                                      |
|                          |                                      |                                      |
| × ×                      |                                      |                                      |
| Aceptar Pendiente        |                                      |                                      |

Seleccionaremos la línea del escrito, que quedará sombreada en negro, y pulsaremos el botón "Aceptar".

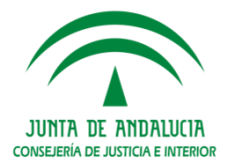

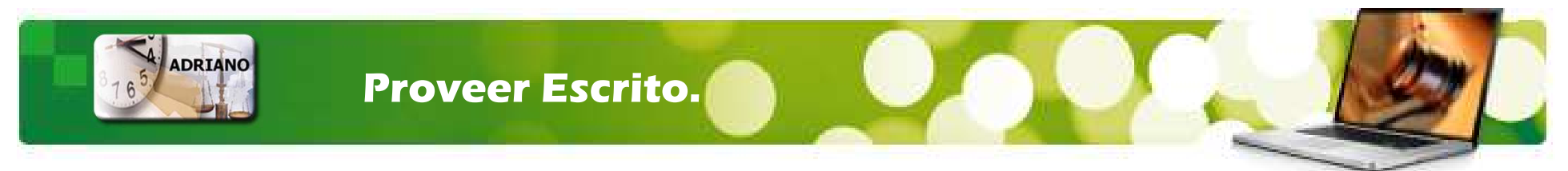

Al finalizar el acontecimiento se muestra la pantalla resumen. El check "Provisión" queda marcado y se cumplimenta la Fecha de Cancelación.

| PRO) Escri           | tos de trámi | ite                  |                   |               |                         |
|----------------------|--------------|----------------------|-------------------|---------------|-------------------------|
| Registro Escrito:    | 2016000036   | Proviene Les         | xNET: 📕           | Provisión:    |                         |
| ojeto Presentaciór   | EPR          | ESCRITOS DE PROFE    | SIONALES          | Fecha Present | ación: 17/11/2016 00:00 |
| oo Escrito:          | GEN          | ESCRITO GENERAL      |                   | Fecha Cancela | ación: 03/02/2017       |
| crnto<br>Nº Reaistro | Escrito      | Obieto Presentación  | Tipo Escrito      |               | Fecha Presentación      |
| 1 2016000038         | ;            | ESCRITOS DE PROFESIO | INALES ESCRITO GI | ENERAL        | 17/11/2016              |
| 2 2016000037         | ,            | ESCRITOS DE PROFESIO | INALES ESCRITO GI | ENERAL        | 17/11/2016              |
| 3 2016000038         | }            | ESCRITOS DE PROFESIO | INALES ESCRITO DI | E ACLARACIÓN  | 17/11/2016              |

Si se accede de nuevo a la ficha de los datos del escrito, ya sea desde el acontecimiento Proveer Escrito (REPRO), como por el acontecimiento "Recepción de escritos (TRÁMITE LEXNET)" (RERDLXN), el escrito aparece como proveído. Además el código de colores cambia de rojo a negro.

Si se elimina el acontecimiento Proveer Escrito (REPRO), el escrito queda nuevamente sin proveer.

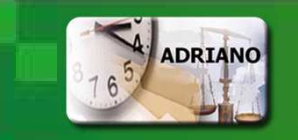

#### **Enviar a Firma**

El envío de documentos a la FIRMA puede realizarse desde el documento o como acontecimiento diferenciado. Sin embargo, es recomendable ejecutar el trámite desde el documento para facilitar el seguimiento.

#### a) Envío a Firma desde el documento.

Seleccionaremos el documento de resolución (realizado en el acontecimiento REPRO) Y pulsaremos sobre el botón "Firmar".

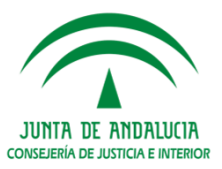

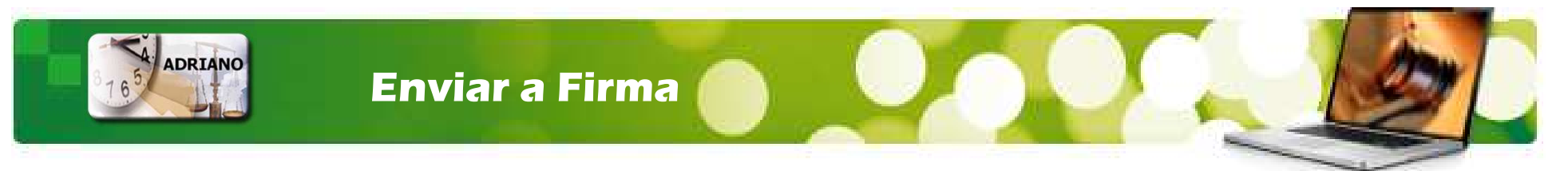

A continuación se abre la ficha para seleccionar a los Firmantes. La selección del firmante puede ser múltiple, especificándose el orden de los firmantes.

| 🗆 Juez                            | Sel. Ord.Frim Nombre                                                                                                    |   |
|-----------------------------------|----------------------------------------------------------------------------------------------------|---|
| ☑ Letrado A.<br>Justicia          | Sel. Ord.Frim Nombre                                                                                                    | • |
| Dtros                             | Sel. Ura.Film INIF<br>Aña <u>d</u> ir<br>Nif: <u>E</u> liminar                                                                                                    |   |
| Responsable Po<br>Selección de Do | Iblicación BOJA:                                                                                                    |   |
|                                   | (A) THE COULD AND COULD AND PARAMETER COULD AND A MARKED TO COULD AND A MARKED TO COULD | - |

El documento se muestra seleccionado. Para finalizar pulsaremos el botón "Aceptar"

La aplicación muestra el mensaje de confirmación:

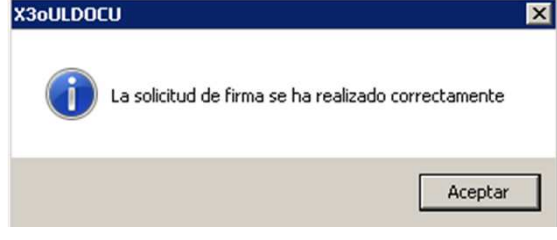

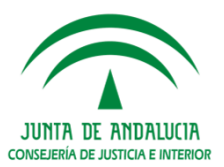

El documento se Firma desde PORTAFIRMAS.

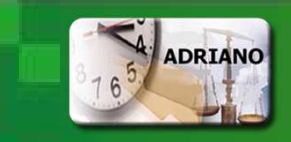

## **Enviar a Firma**

Se ha generado una nueva línea con el acontecimiento "Firma de Documentos"

En la pestaña del acontecimiento "Enviar a Firma" y en la pestaña del acontecimiento "Proveer Escrito" se informa el estado de la firma que será el estado "Pendiente de Firma" hasta que el/los firmantes lo firmen en PORTAFIRMAS.

| Acciones sobre <u>a</u> contecimientos <u>T</u> ramitar                                                                                                    |                                                                                                    |                                                                                              |
|----------------------------------------------------------------------------------------------------|----------------------------------------------------------------------------------------------------|----------------------------------------------------------------------------------------------|
| Procedimiento: EXR-000001/2017 Fase: Instrucción<br>Asu. Principal: 41091-73-6-2017-0000006 Estado: sobreseimiento art.30                                                                                                    | Fec. Entrada:<br>0.4 08/02/2017                                                                                                    | Expediente de reforma                                                                        |
| Ver Tramites/Acontecimientos         Ver Tramites/Acontecimientos         Image: status in the second status in the second status in th | Acontecimiento Ampliació<br>Tipo: Firma de l<br>Descripción:<br>Firma de Documentos<br>sob. Y archivo a la vista<br>Organo: JDO. MENO<br>Modificable<br>Fecha: 10/02/201<br>Juez: NOMJUEZ | for       Informe E.T.Proveido       De: 10/02/2017         DRES DE SEVILLA 1       Imprimir |

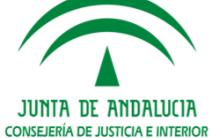

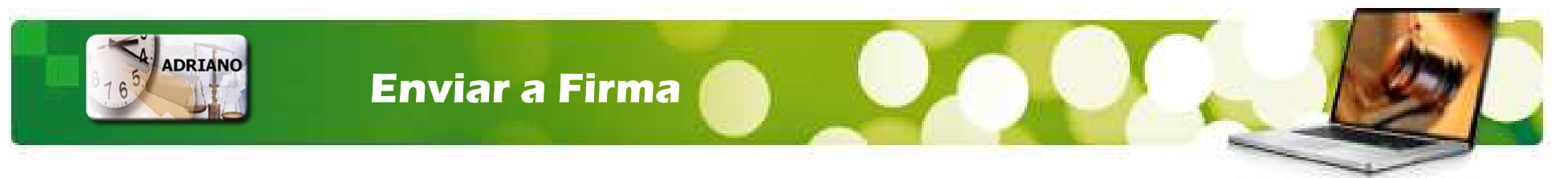

En "Ampliación" podemos realizar el seguimiento del estado de la firma o anularlo, antes de su notificación.

La aplicación cuenta con controles para evitar la anulación de firma en documentos en ciclo de notificación.

**Caso 1:** Al utilizar la **Anulación de firma** en un ENVFIR Enviar a Firma, si tiene asociado una NOTLEX Notificación vía Lexnet, y **cumplimentada ALGUNA fecha de acuse** de envío para algún destinatario:

Aviso al usuario: "No es posible realizar la anulación de firma, existen notificaciones a Lexnet con acuse recibido."

**Caso 2:** Al utilizar el **Acontecimiento de Anulación** de firma respecto a un ENVFIR Enviar a Firma, si hay asociado un NOTLEX Notificación vía Lexnet, **y no tiene cumplimentada NINGUNA fecha de acuse de envío**:

Aviso al usuario: "Existen notificaciones a Lexnet asociadas. Antes de anular la firma debe eliminar las notificaciones."

En este caso, el usuario debe eliminar las notificaciones asociadas a ENVFIR y podrá realizar la anulación.

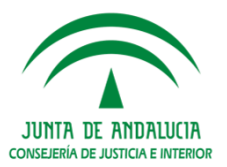

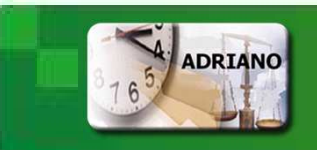

El documento que está en el estado "Pendiente de Firma" puede ser anulado por cualquier perfil del Juzgado. Si el estado es FIRMADO, solo puede ejecutar la anulación un usuario Juez o LAJ.

Una vez firmado el documento se actualiza el estado en el asunto a Firmado y la línea del acontecimiento pasa de negro a naranja.

| Acciones sobre <u>a</u> conteci          | mientos <u>T</u> ramitar                                                            |                                                                                                    |
|------------------------------------------|-------------------------------------------------------------------------------------|----------------------------------------------------------------------------------------------------|
| Procedimiento: EX<br>Asu. Principal: 410 | R-000001/2017 Fase: Instrucción<br>)91-73-6-2017-0000006 Estado: sobreseimiento art | Fec. Entrada:     Expediente de reforma       30.4     08/02/2017                                                        |
| Ver Tramites/Acor                        | ntecimientos                                                                        |                                                                                                    |
| Ver<br>Actuacione:                       | 10/02/2017-Firma de Documentos                                                      | Acontecimiento Ampliación                                                                                                |
| Acontecim.<br>Historia<br>Situación      |                                                                                     | Tipo: Firma de Documentos Descripción: Firma de Documentos sob. Y archivo a la vista informe E.T:Proveido De: 10/02/2017 |
|                                          |                                                                                     | Organo: JDO. MENORES DE SEVILLA 1 Modificable Fecha: 10/02/2017 Juez: NOMJUEZ, APEJUEZ                                   |
|                                          | 4                                                                                   | Guardar Cancelar Imprimir                                                                                                |

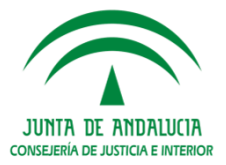

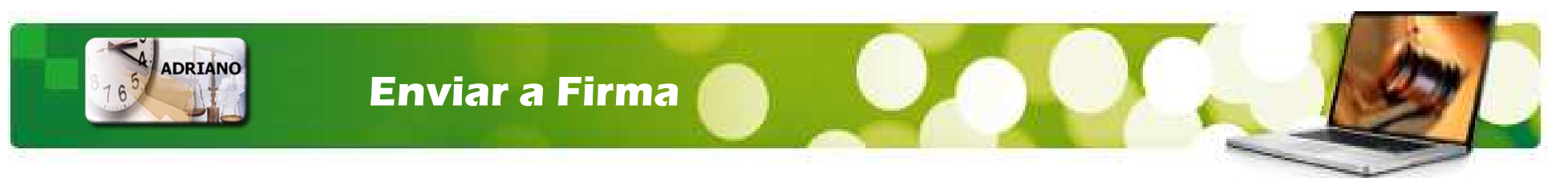

Cuando editamos el documento desde el acontecimiento "Enviar a Firma" la Firma Digital, está incorporada al final del modelo.

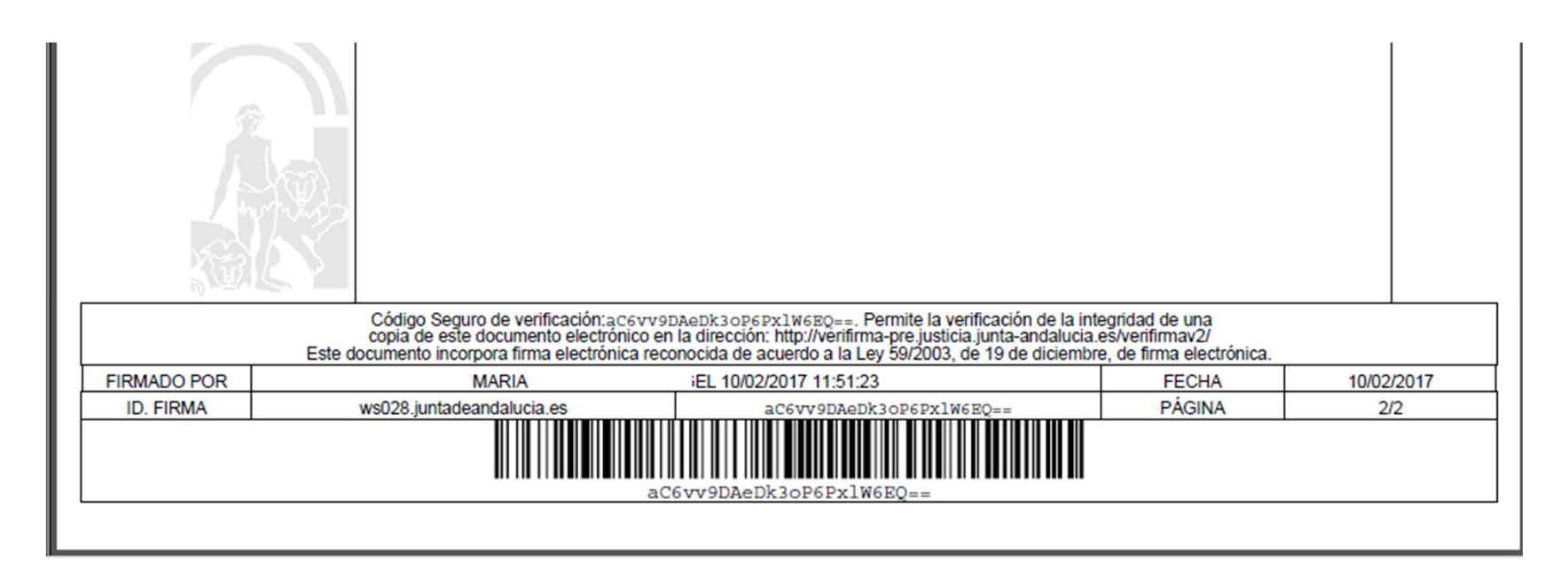

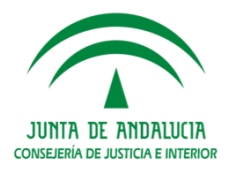

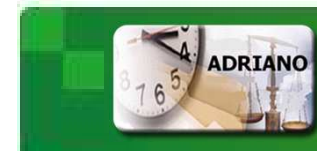

## Notificación Múltiple Vía Lexnet

#### Paso 1: Trámites de Adriano

Las Notificaciones vía Lexnet se realizan a través de los Trámites:

NOTLEXF: para las Notificaciones a la Fiscalía

**NOTLEXM:** para las notificaciones a los Profesionales.

NOTLEXO: para las notificaciones a Otros Organismos.

| Código  | Denominación                         | Mod/Trám |
|---------|--------------------------------------|----------|
| NOTLEXF | Notificación vía LexNET (Fiscalías)  | Т        |
| NOTLEXM | Notificación vía LexNET (múltiple)   | Т        |
| NOTLEXO | Notificación vía LexNET (Organismos) | Т        |

Paso 2: Envío en Lexnet. El envío efectivo se realizará en Lexnet.

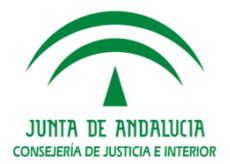

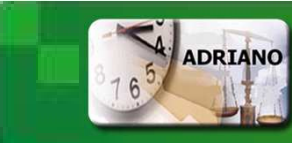

#### Notificación Múltiple Vía Lexnet

Paso 1: Trámites de Adriano

Seleccionamos el acontecimiento de Notificación NOTLEXM para las notificaciones a los Profesionales.

Se abre la siguiente ficha donde especificaremos el destinatario, los documentos y el detalle del acto.+

| (NOTLEXM) Generar Notificación LexNET                                                                                                    |                                          |                                                                                                    |                 |  |                        |          |              |  |  |  |  |  |
|----------------------------------------------------------------------------------------------------|------------------------------------------|----------------------------------------------------------------------------------------------------|-----------------|--|------------------------|----------|--------------|--|--|--|--|--|
| _ ⊆Se                                                                                                    | Selección de destinatarios               |                                                                                                    |                 |  |                        |          |              |  |  |  |  |  |
| S                                                                                                    | iel.                                     | Nombre                                                                                                    |                 |  | Representación Sit.LXN | Abogados |              |  |  |  |  |  |
|                                                                                                    | x] TORIBIO ANGEL, MARIA JOSE             |                                                                                                    |                 |  | Procurador             | Alta     | Otros Bepre. |  |  |  |  |  |
|                                                                                                    |                                          |                                                                                                    |                 |  |                        |          |              |  |  |  |  |  |
|                                                                                                    |                                          |                                                                                                    |                 |  |                        |          |              |  |  |  |  |  |
|                                                                                                    | Seleccione Documento(s)                  |                                                                                                    |                 |  |                        |          |              |  |  |  |  |  |
| Tip                                                                                                    |                                          | Fecha     Tipo Doc.     Texto       Doc. Pral.                                                                                                    |                 |  |                        |          |              |  |  |  |  |  |
| P                                                                                                    |                                          | 13/02/2017         PDF         Oficio Reg. Central Sentencias Firmes notificando /proveido hoy         Docs. Aux.           13/02/2017         PDF         SEDE CONSULTAY         Docs. Aux.         Docs. Aux. |                 |  |                        |          |              |  |  |  |  |  |
|                                                                                                    | A Store consolition Recargar             |                                                                                                    |                 |  |                        |          |              |  |  |  |  |  |
| Deta                                                                                                    | Detalle del acto Notificación Resolución |                                                                                                    |                 |  |                        |          |              |  |  |  |  |  |
| Firmantes           Image: Construction of the second second secon |                                          |                                                                                                    |                 |  |                        |          |              |  |  |  |  |  |
| <u>A</u> ce                                                                                                    | <b>v</b><br>eptar                        | X<br>Salir                                                                                                    | A <u>n</u> ular |  |                        |          |              |  |  |  |  |  |

Por defecto está marcado el Check "Generar Envío", Para finalizar pulsaremos "Aceptar".

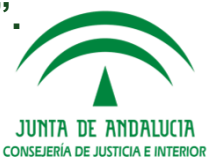

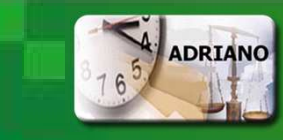

## Notificación Múltiple Vía Lexnet

Se actualiza el Código de colores de naranja a verde.

El estado de la Notificación pasa a REO "Acuse de Recibo Origen" cuando la notificación está en Bandeja de Entrada del destinatario y a REC "Acuse de Recibo" cuando la notificación ha sido aceptada por el destinatario.

| Acciones sobre <u>a</u> contec | cimientos <u>T</u> ramitar                                                   |                                                                                         |  |  |  |  |
|--------------------------------|------------------------------------------------------------------------------|-----------------------------------------------------------------------------------------|--|--|--|--|
| Procedimiento: E>              | (R-000001/2017 Fase: Instrucción                                             |                                                                                         |  |  |  |  |
| Asu, Principal: 41             | 091-73-6-2017-000006 Estado: sobreseimiento art.30.4                         | Selección de destinatarios                                                              |  |  |  |  |
|                                |                                                                              | Sel. Nombre Representación Sit.LXN Acu.Env. Abogados                                    |  |  |  |  |
| Ver Tramites/Aco               | ntecimientos                                                                 | [x]         TORIBIO ANGEL, MARIA JOSE         Procurador         Alta         13/02/201 |  |  |  |  |
|                                |                                                                              | 🗌 🗖 Otros Repre.                                                                        |  |  |  |  |
|                                |                                                                              |                                                                                         |  |  |  |  |
| Ver                            |                                                                              |                                                                                         |  |  |  |  |
| Actuacione                     | 🖃 🐘 13/02/2017-Notificación vía LexNET (múltiple)                            |                                                                                         |  |  |  |  |
| Expedientes                    | Enviar Notificación LexNET                                                   | Seleccione Documento(s)                                                                 |  |  |  |  |
|                                | Generar Notificación LexNET                                                  | Tipo Fecha Tipo Doc. Texto Doc. Pral.                                                   |  |  |  |  |
|                                | I3/02/2017-Firma de Documentos                                               | A 13/02/2017 PDF Documento Recibido/descripión de tramite 13_02                         |  |  |  |  |
| Acontecim.                     | 13/02/2017-Proveer escritos                                                  | A 13/02/2017 PDF Documento Recibido/descripión de tramite 13_02                         |  |  |  |  |
| Historia                       | 13/02/2017-Recepción de escritos (TRAMITE                                    | Recargar                                                                                |  |  |  |  |
|                                | H = 13/02/2017-Apertura pieza separada                                       |                                                                                         |  |  |  |  |
| Situación                      | I 13/U2/2U1 /-Notificacion via LexNET (multiple)                             | Detalle del acto Notificación a Procurador 2_2017                                       |  |  |  |  |
| Expediente                     | IU/U2/2017-Firma de Documentos                                               | × 1                                                                                     |  |  |  |  |
|                                | 10/02/2017-Proveer escritos                                                  | r Firmantes                                                                             |  |  |  |  |
|                                | 10/02/2017-Recepción de escritos (TRAMITE     00/02/2017 Eirra de Desumentes | 🔽 Letrado de la Administración de Justicia 🗖 Gestor                                     |  |  |  |  |
|                                | 09/02/2017-Finna de Documentos                                               |                                                                                         |  |  |  |  |
|                                | 08/02/2017-Recención de escritos (rec. direct. en el                         |                                                                                         |  |  |  |  |
|                                | 00/02/2017-Recepción de escritos (rec. direct. en el                         | Nº Envio 0000025 Estado a REC Pecha Estado. 13/02/2017                                  |  |  |  |  |
|                                | 08/02/2017 Recepción de Oscimentos                                           | imprimir Acuse Recipo                                                                   |  |  |  |  |
|                                | 08/02/2017-Incoación expediente de reforma                                   | Fecha Generación: 13/02/2017                                                            |  |  |  |  |
|                                | 08/02/2017-Incorporar Documento Externo                                      |                                                                                         |  |  |  |  |
|                                |                                                                              |                                                                                         |  |  |  |  |
|                                |                                                                              |                                                                                         |  |  |  |  |
|                                |                                                                              |                                                                                         |  |  |  |  |
|                                |                                                                              | Acentar Salir                                                                           |  |  |  |  |
|                                |                                                                              |                                                                                         |  |  |  |  |
|                                |                                                                              |                                                                                         |  |  |  |  |

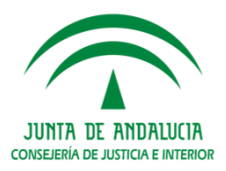

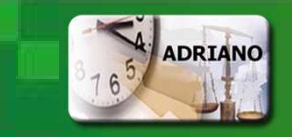

#### **Consulta de Asuntos**

Para el **seguimiento** de los escritos de trámite se han creado nuevos **filtros** dentro de la **Consulta de Asuntos**:

- Filtro de escritos recibidos mediante Lexnet.
- Filtro de Provisión de Escritos.

Seleccionaremos la presentación apropiada y realizaremos las acotaciones oportunas.

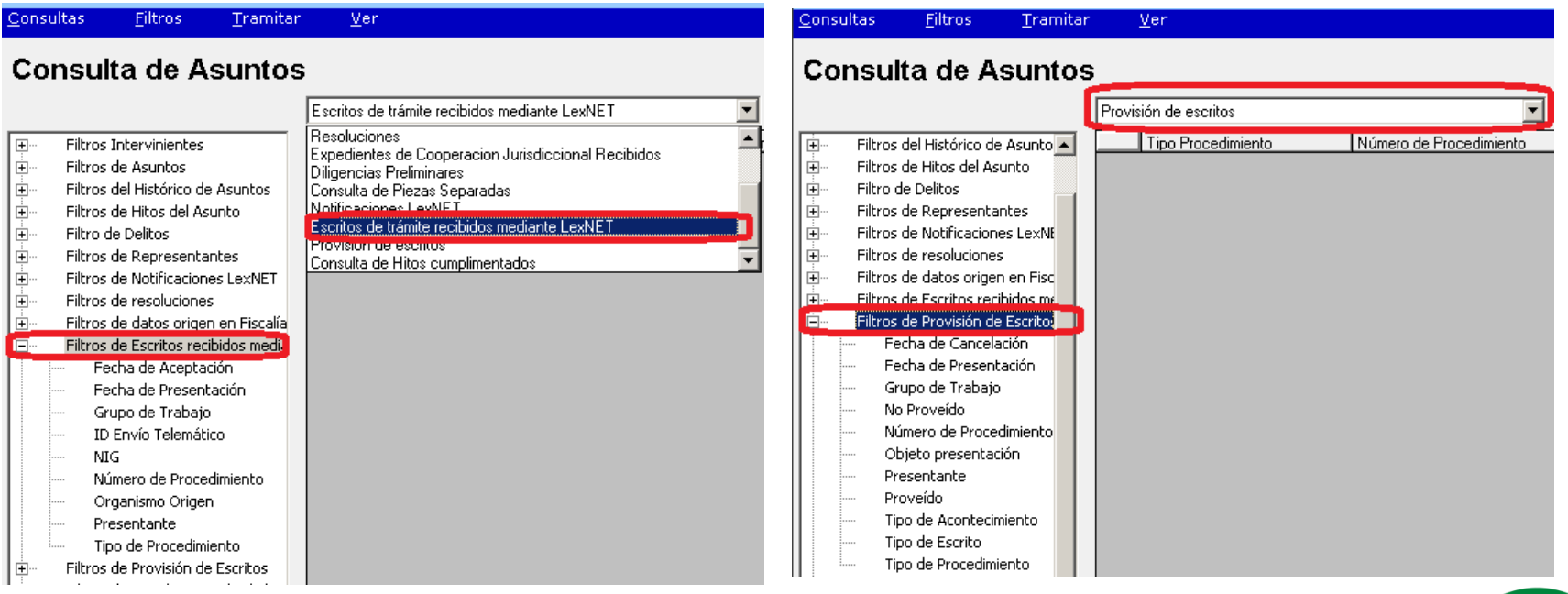

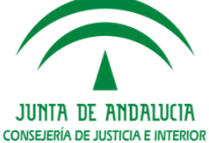

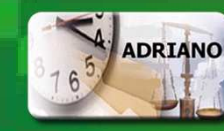

# ADRIANO Herramientas de consulta y

#### gestión de Firma

Para el **seguimiento** de la Firma la aplicación incorpora la nueva consulta **Herramientas de** consulta y gestión de Firma.

Desde ella podemos listar la relación de:

- Listado de Documentos asociados a la Firma
- Envío de documentos a Firma
- Impresión de documentos Firmados.
- Notificación a Lexnet de Documentos Firmados.

| ≤ S (Juzgados de Menores-INDRA , INDRA - JUZGADO DE MENORES № 1 SEVILLA)         |                                         |  |  |  |  |  |  |  |
|----------------------------------------------------------------------------------|-----------------------------------------|--|--|--|--|--|--|--|
|                                                                                  |                                         |  |  |  |  |  |  |  |
|                                                                                  |                                         |  |  |  |  |  |  |  |
| <u>C</u> onsultas Acciones sobre documentos firmados <u>F</u> iltros <u>V</u> er |                                         |  |  |  |  |  |  |  |
| Herramientas de consulta y gestión de Documentos Firmados                        |                                         |  |  |  |  |  |  |  |
| Herramientas de cor                                                              | nsulta y gestión de Documentos Firmados |  |  |  |  |  |  |  |
| Herramientas de cor                                                              | Isulta y gestión de Documentos Firmados |  |  |  |  |  |  |  |

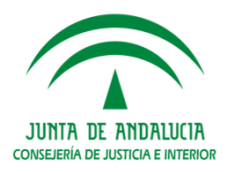

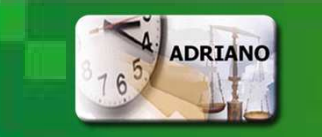

## Libro de Escritos

En formato listado podemos generar el nuevo Libro de Escritos Pendientes proveer desde el menú Libros de Registro.

|                                                                                                    | <b>Ampliación</b> de datos de un<br>asunto  | ramitar                                                                                                    | e registro                                                                                                    |
|----------------------------------------------------------------------------------------------------|---------------------------------------------|----------------------------------------------------------------------------------------------------|----------------------------------------------------------------------------------------------------|
| Libros de Registro Relación de Escritos Pendientes proveer Continuar impresión en Tipo de Escrito: Ultima Página: Fecha Presentación Desde: 28/11/2016 Hasta: 03/02/2017 Ultima Página: Fecha Presentación Desde: 28/11/2016 Hasta: 03/02/2017                                                                                                    |                                             | Libro de Diligencias Pr<br>Libro de Expedientes o<br>Libro de Piezas Separa<br>Libro de Expedientes o<br>Libro de Piezas de Cou<br>Libro de Resoluciones<br>Libro de Resoluciones<br>Relación de Escritos Pe<br>Libro de Menores suje | eliminares<br>de Reforma<br>adas<br>de Cooperación Judicial<br>nvicción<br>andientes proveer<br>tos a medidas |
| Fecha de emisión : 03-02-2017         RELACIÓN DE ESCRITO         TIPO DE ESCRITO : ESCRITO GENERAL         ÓRGANO :       JUZGADO DE MENORES DE SEVILLA 1         FECHA PRESENTACIÓN : Desde 28/11/2016         FECHA PRESENTACIÓN : Desde 28/11/2016         OLIQUIZIO 10:29:54       Expediente de reforma 2/2016       OBJETO PRESENTOS DE SEVICIOS DE SECURITOS DE SECURITO | TOS PENDIENTES DE PROVI<br>Hasta 03/02/2017 | Procedencia<br>Organo lexiet<br>Organo lexiet                                                                                                    | ág.: 2                                                                                                    |

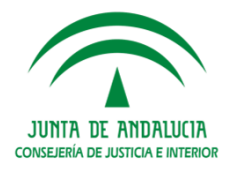